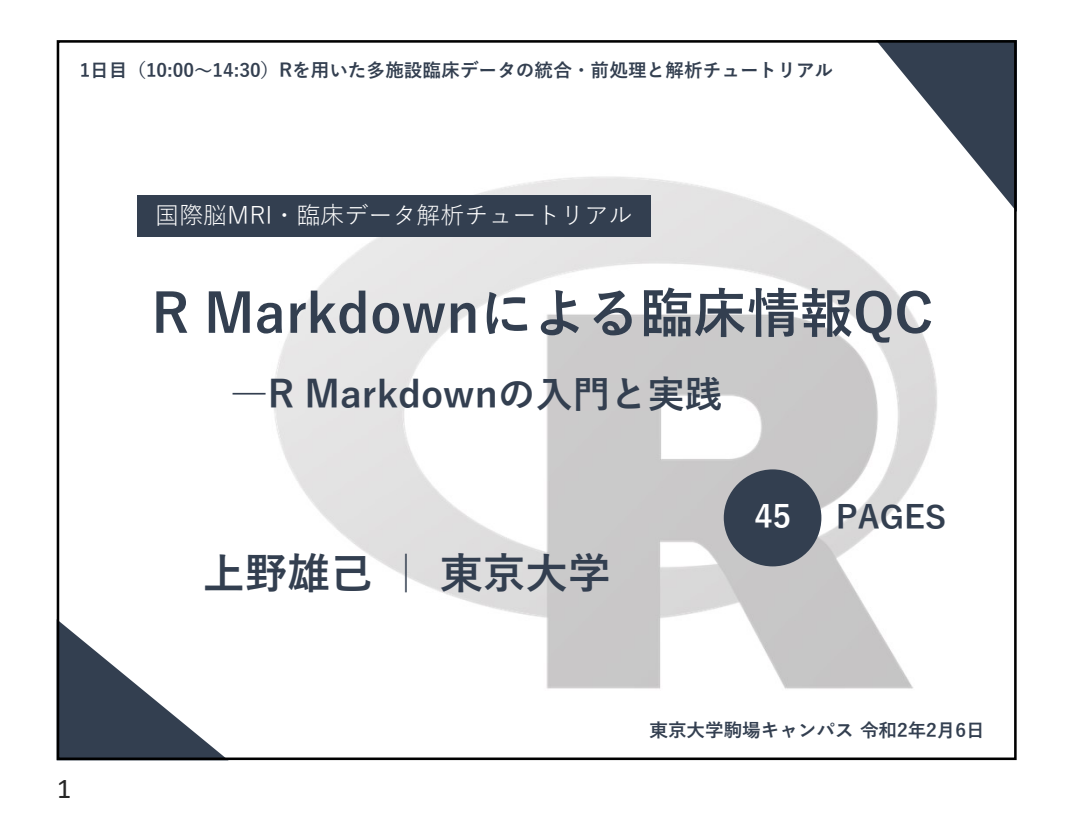

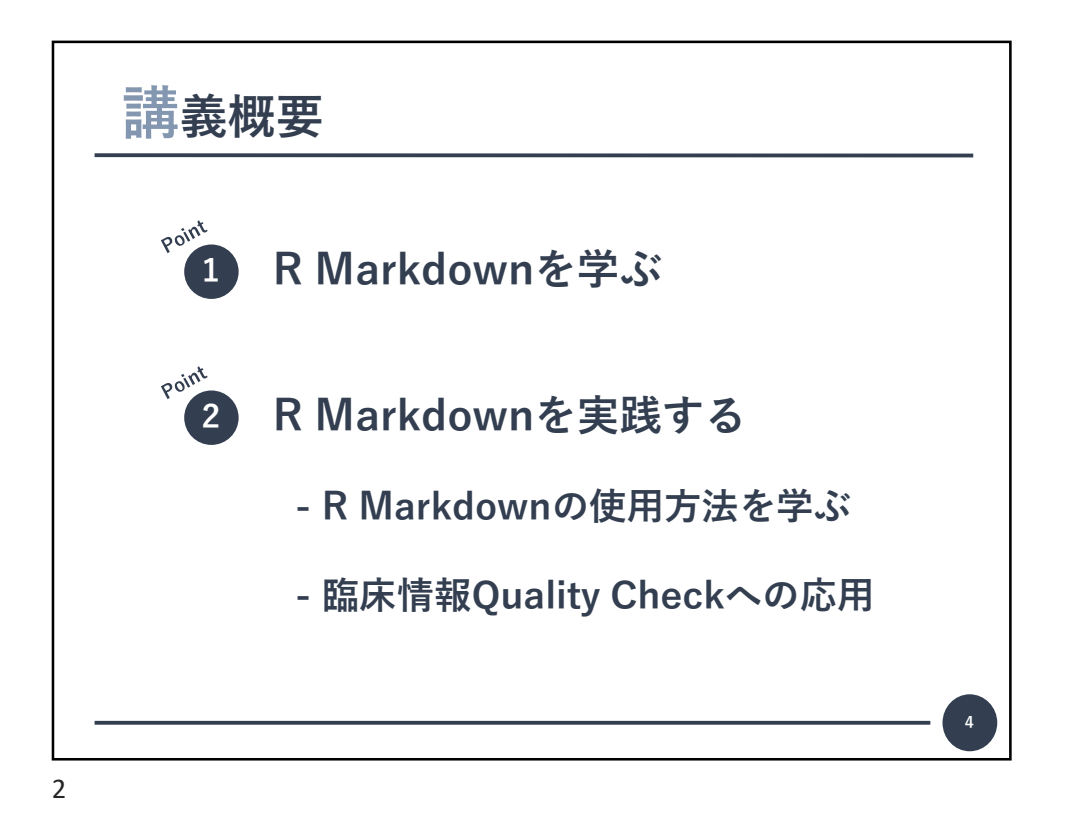

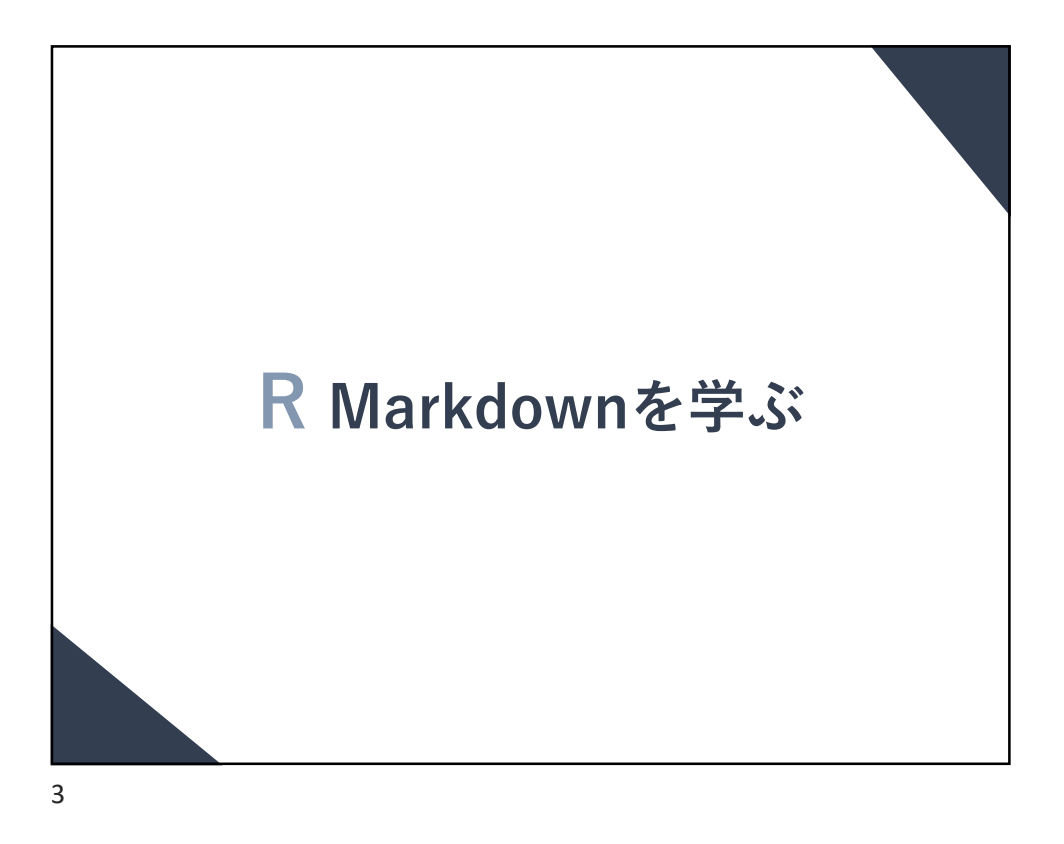

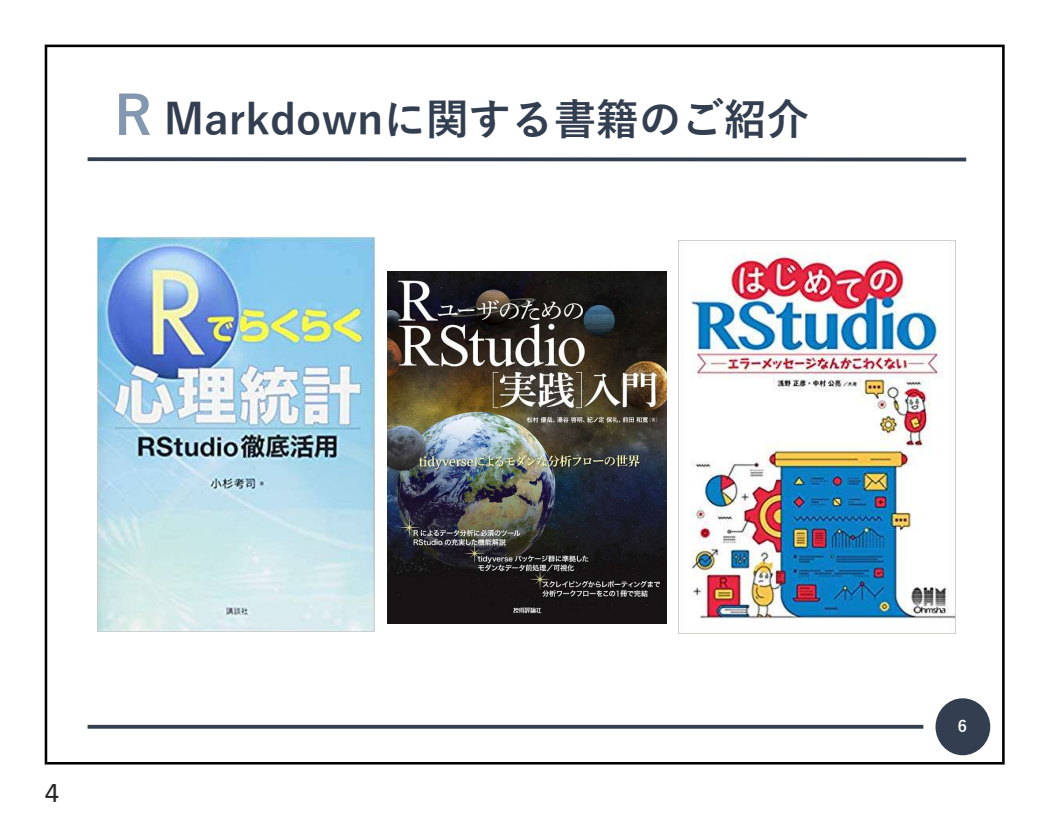

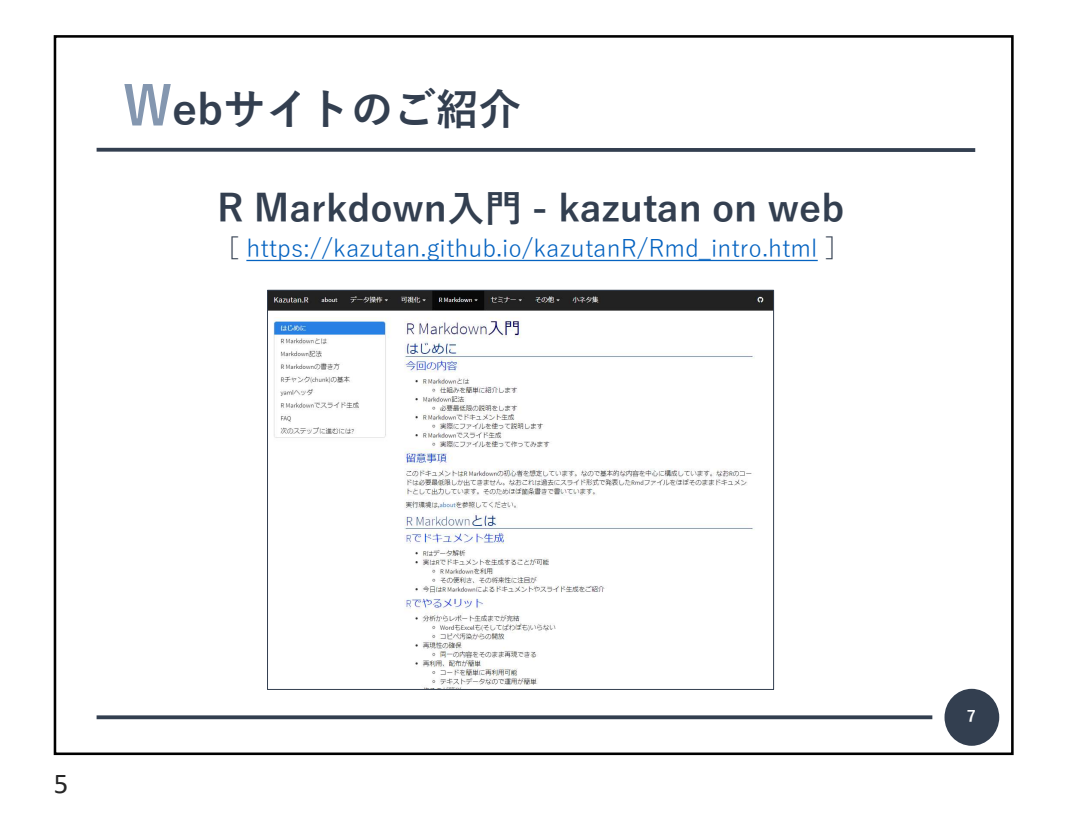

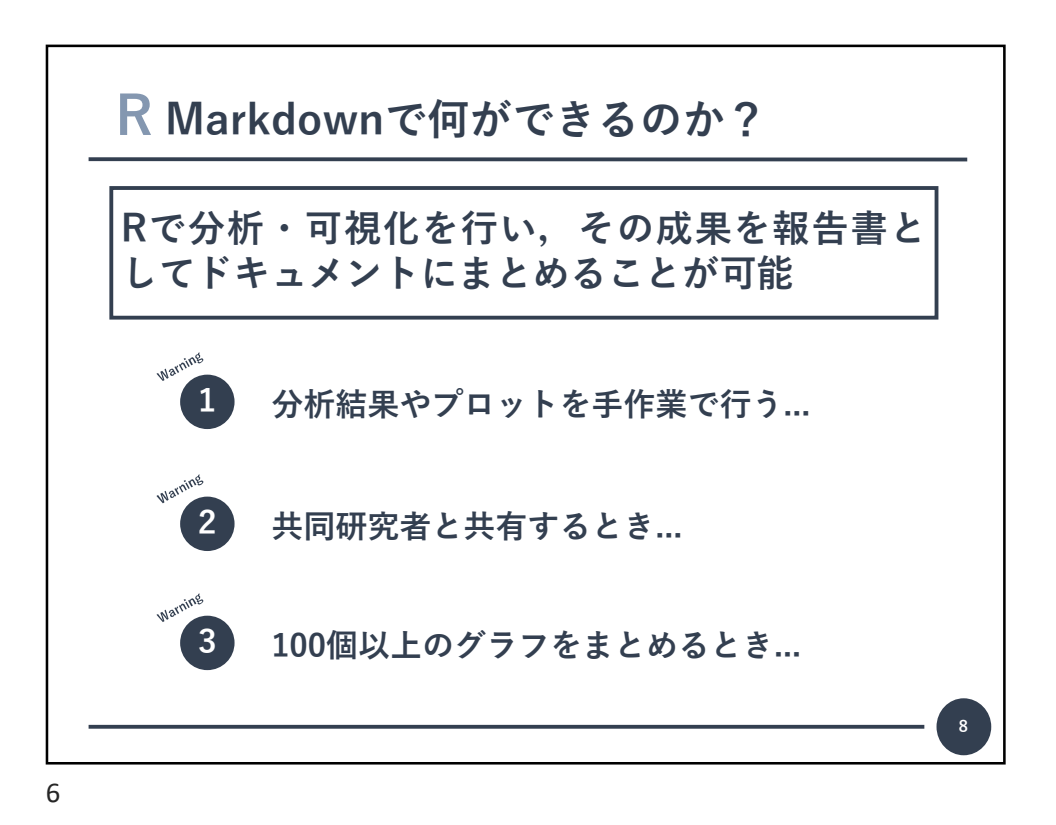

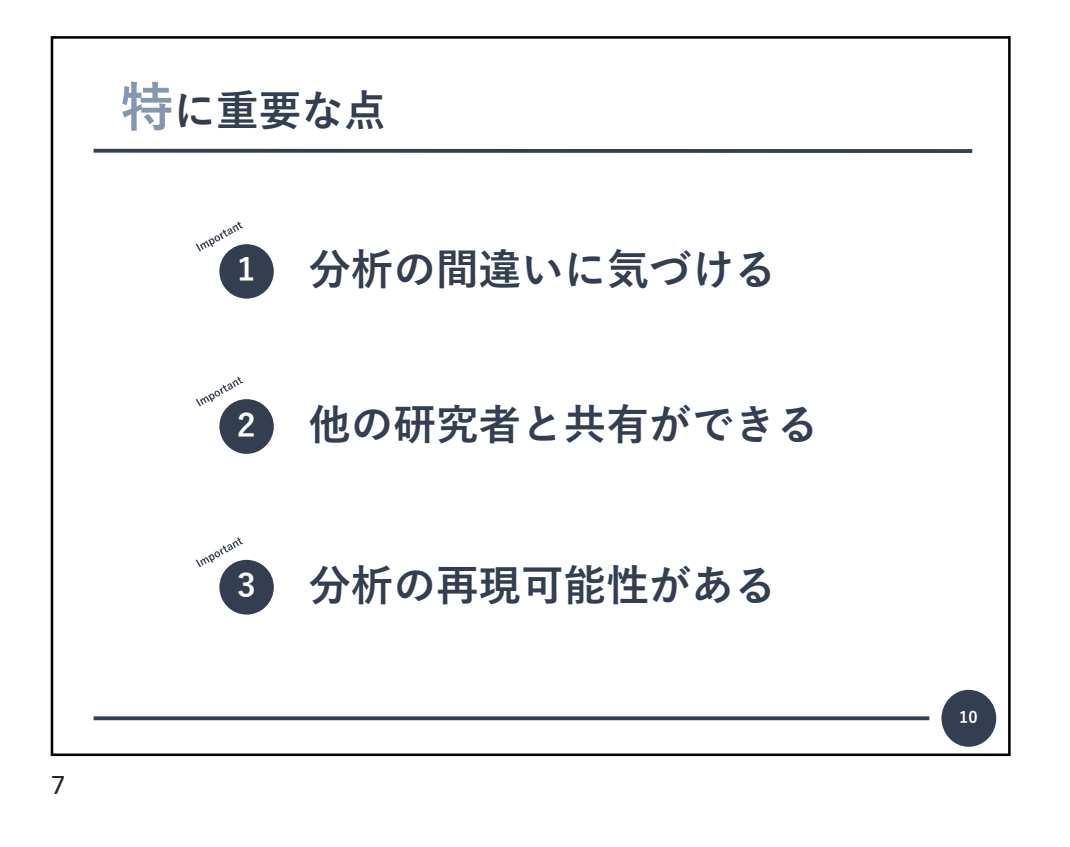

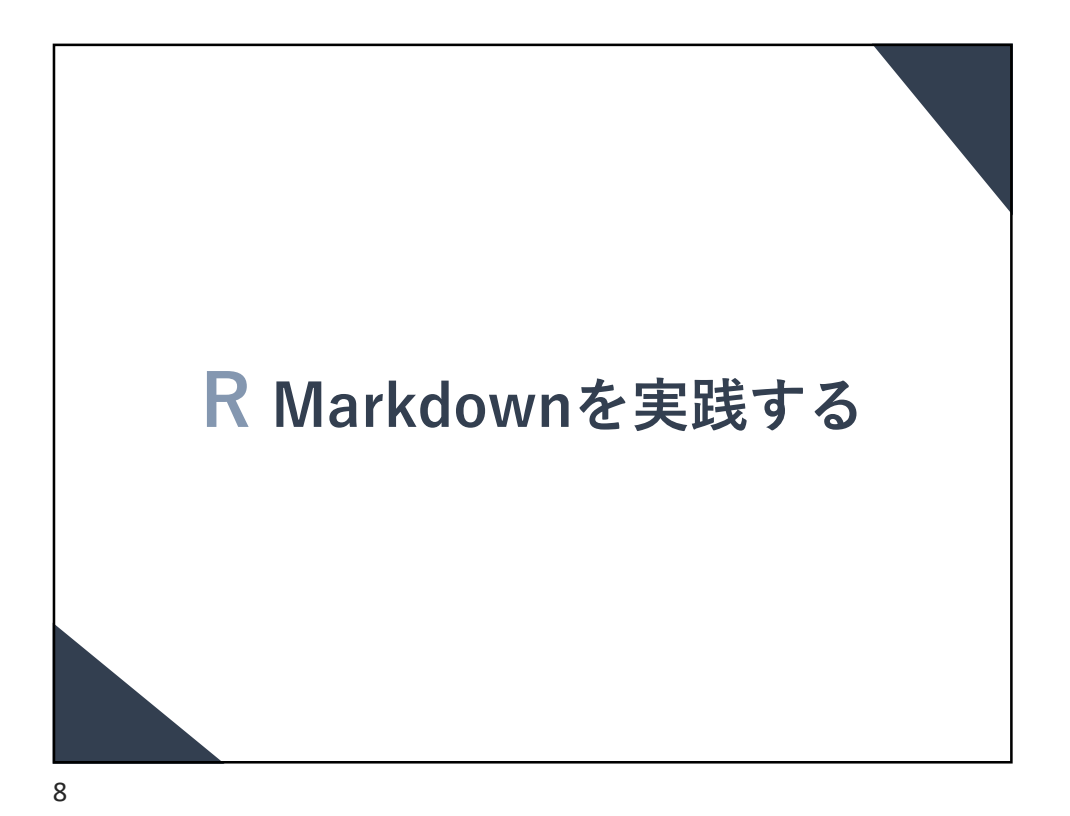

| Г |                                                                                                  |
|---|--------------------------------------------------------------------------------------------------|
| L | R Z RStudio Z Z J Z L - F                                                                        |
|   | Rダウンロードサイト                                                                                       |
|   | [https://cran.r-project.org]                                                                     |
|   | R Studioダリンロートサイト                                                                                |
| Γ | ※ RとRstudioの使用方法:参考サイト<br>[https://kazutan.github.io/SappoRoR5/r-intro1.html]<br>R Markdownの使用の際 |
|   | RstudioのGlobal Optionsにて、UTF-8に文字コードを変更                                                          |

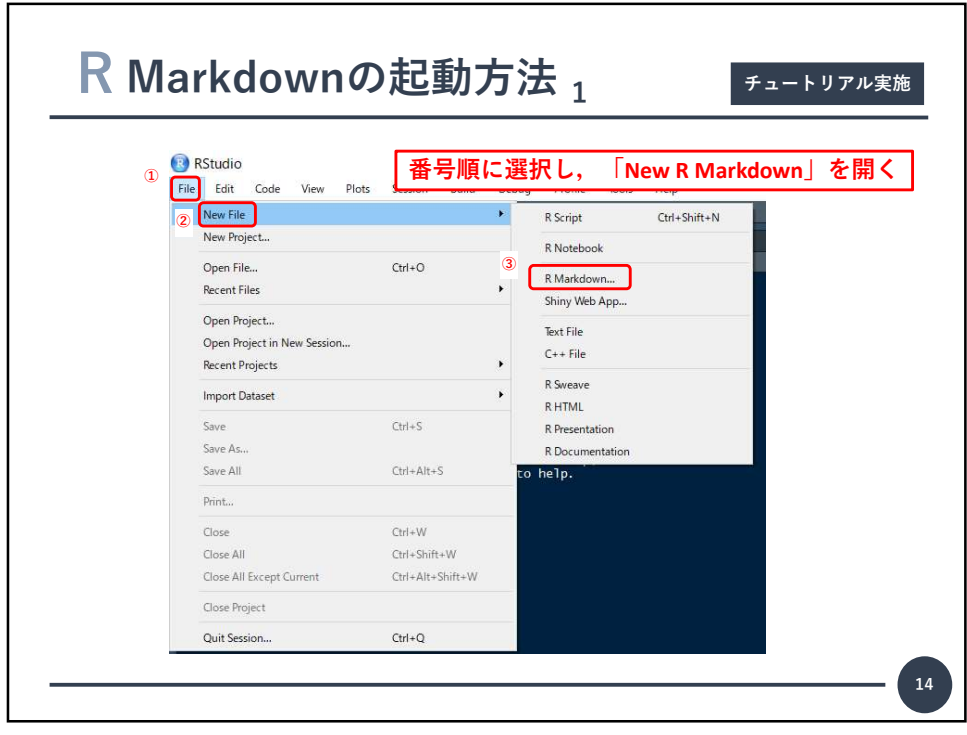

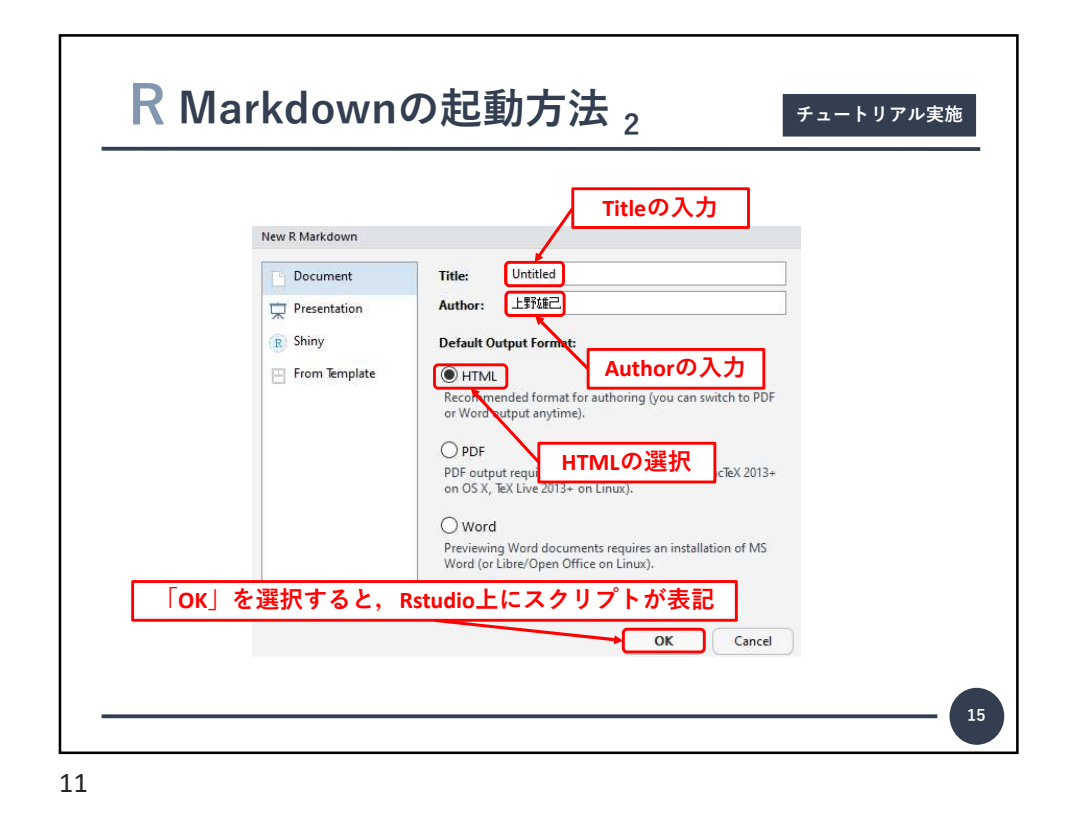

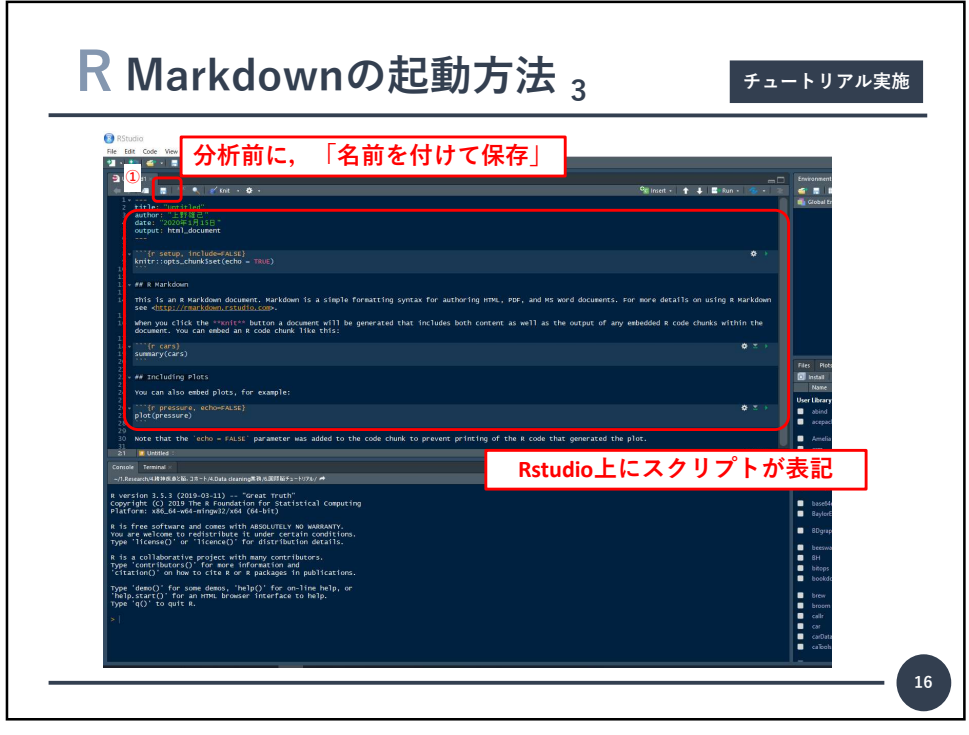

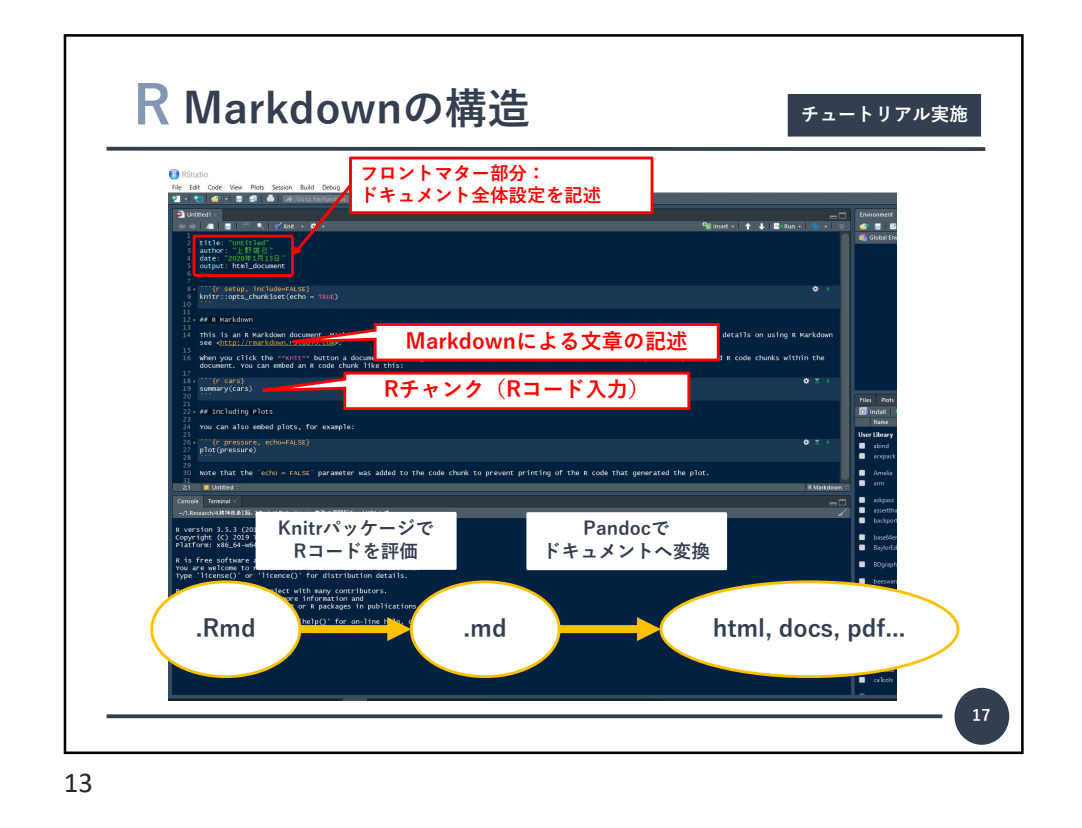

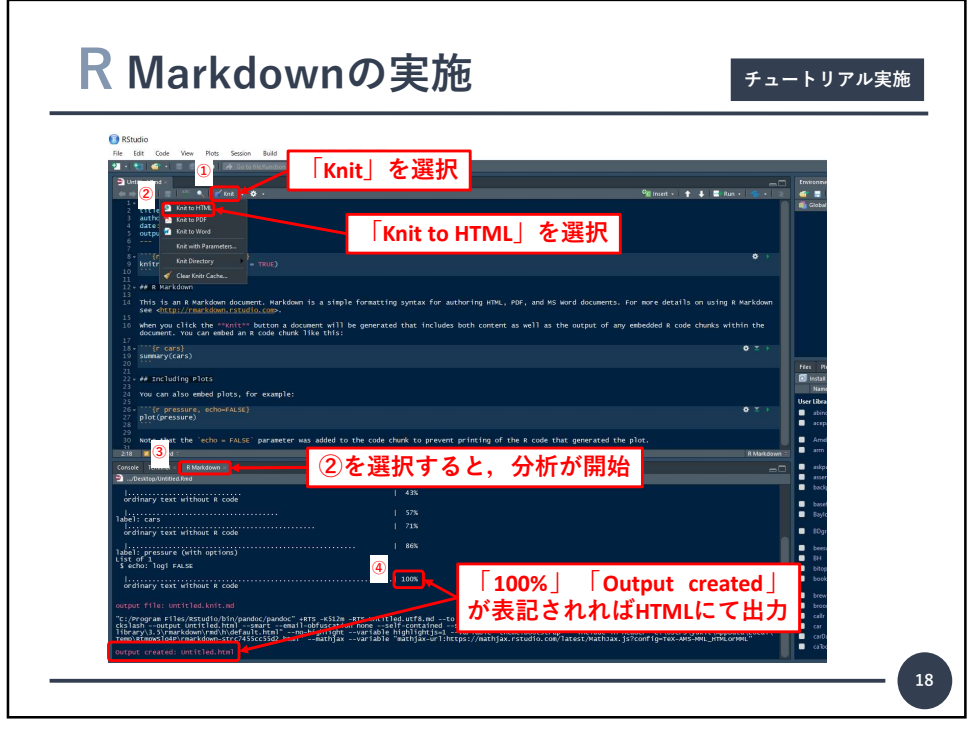

| Untitled<br>Lg编已                                                                                                    |
|----------------------------------------------------------------------------------------------------|
| R Markdown                                                                                                    |
| This is an R Maridoon document. Markdown is a simple formatting syntax for authoring HTML, PDF, and MS Word documents. For more details<br>on using R Markdown see http://markdown isbudio.com.                                                                                                    |
| When you click the Knit button a document will be generated that includes both content as well as the output of any embedded R code chunks<br>within the document. You can embed an R code chunk like this:                                                                                                    |
| summary (cars)                                                                                                    |
| ##         apeed         dist           ##         Him. : 1.2.0         BSC 1.2.0.         BSC 1.2.0.           ##         Hestim 1.5.4.         Mestim 1.3.4.00         BSC 1.2.0.           ##         Hestim 1.5.4.         Mestim 1.3.4.30         BSC 1.2.0.           ##         Hestim 1.5.4.         Mestim 1.3.4.30         BSC 1.2.0.0           ##         Hest don:1.5.4.         Mestim 1.3.4.30         BSC 1.2.0.0           ##         Hest don:1.3.4.         Mestim 1.3.4.30         BSC 1.3.0.0           ##         Hest don:1.3.4.         Hest 1.3.0.0         BSC 1.3.0.0 |
| Including Plots You can also embed plots, for example:                                                                                                    |
| 8 - °                                                                                                    |
| о́<br>2                                                                                                    |
| - 0 bie                                                                                                    |
| 8 - °                                                                                                    |
|                                                                                                    |
|                                                                                                    |

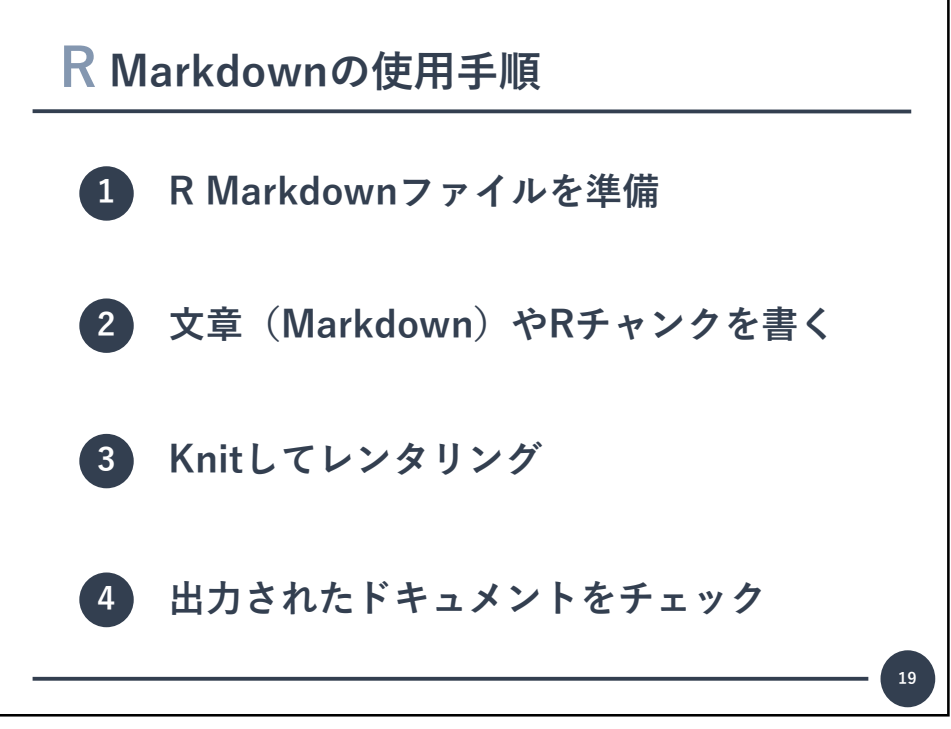

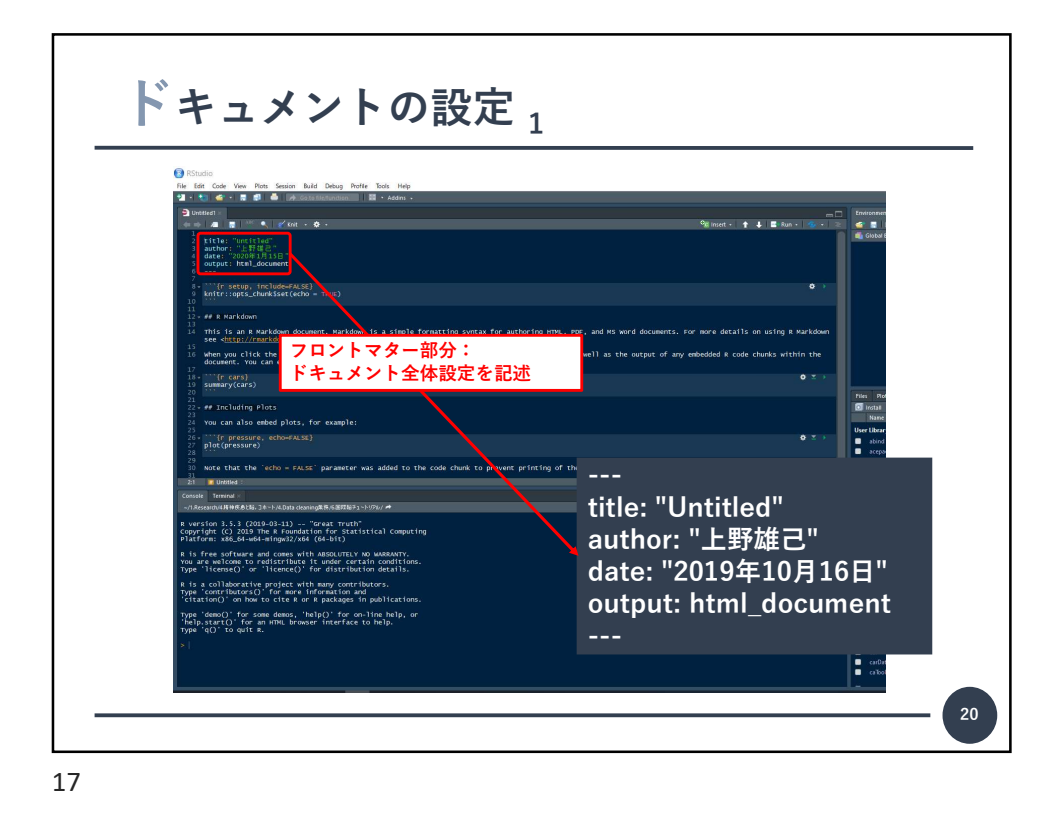

ドキュメントの設定<sub>2</sub> title: "臨床情報Quality Check | Rプログラム" 1 ドキュメントのタイトル 1. author: "上野雄己 | 東京大学" date: "`r format(Sys.time(), '%Y/%m/%d')` " 2 ドキュメントの著者 2. 3 4 5 6 7 ドキュメントの日付 3. output: 山力形式を指定 4. . html\_document: 5. htmlに出力 toc: true 文書の先頭にコンテンツー覧表を表示 見出しレベル(ここでは3レベル) 見出しリスト(サイドメニュー) dara.frame型のデータを表示する方 6. toc\_depth: 3 toc\_float: true 7. 8 9 8. df\_print: paged 9. 10 11 keed\_me: true theme: united 法 (paged:ページ区切りのついた インタラクティブな表形式) 10. Markdownファイルの保存 11. R Markdownのデザイン(おススメ はflatly, united, journal) Studio 入門 細かい設定はこの書籍をご参照ください

Markdownの基本<sub>1</sub> チュートリアル実施 文書を記述する軽量マークアップ言語のひとつ 箇条書き 見出し 1) #レベル1 箇条書き1 ## レベル2 - 箇条書き1-1 ### レベル3 箇条書き2 箇条書き2-1 #### レベル4 -や\*と半角スペースの後に項目 内容を記述 2. 行頭の空白4つで1レベル下がる 22 19

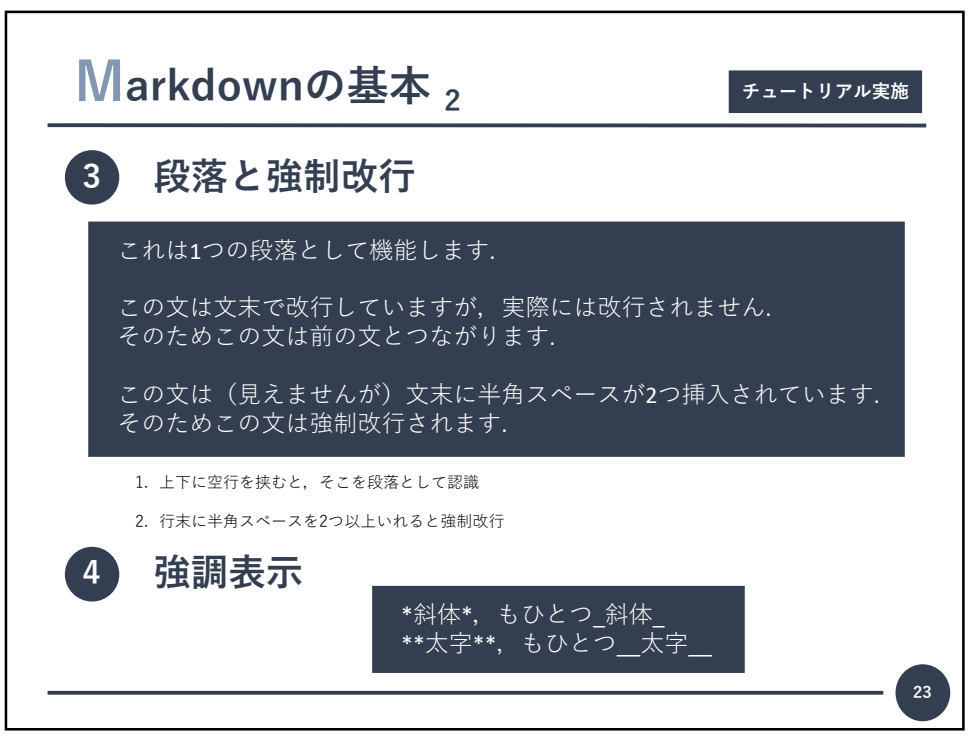

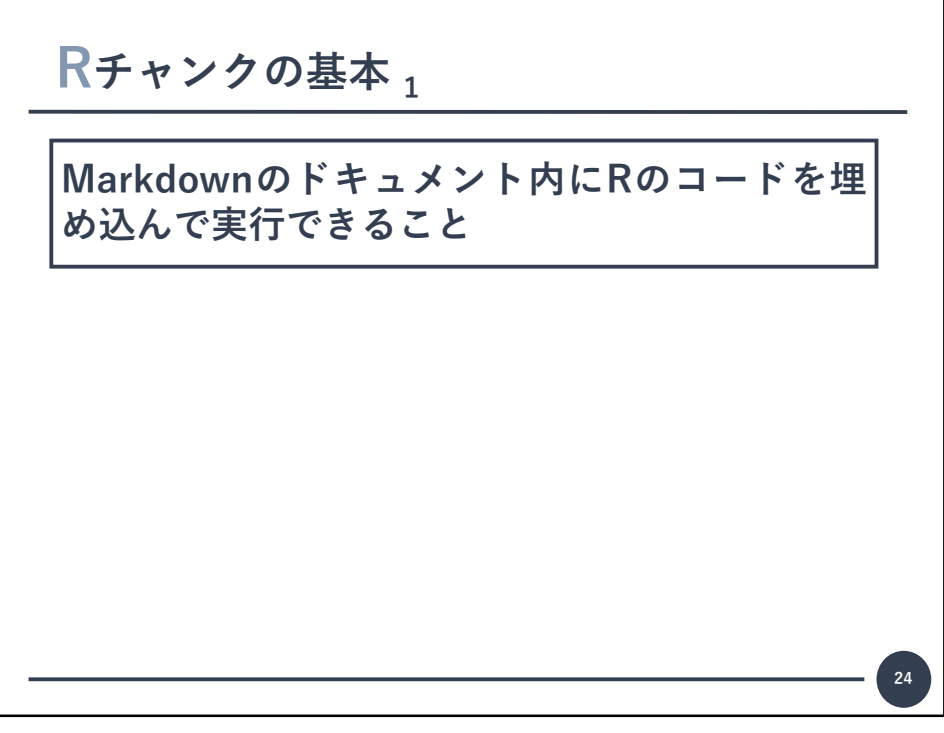

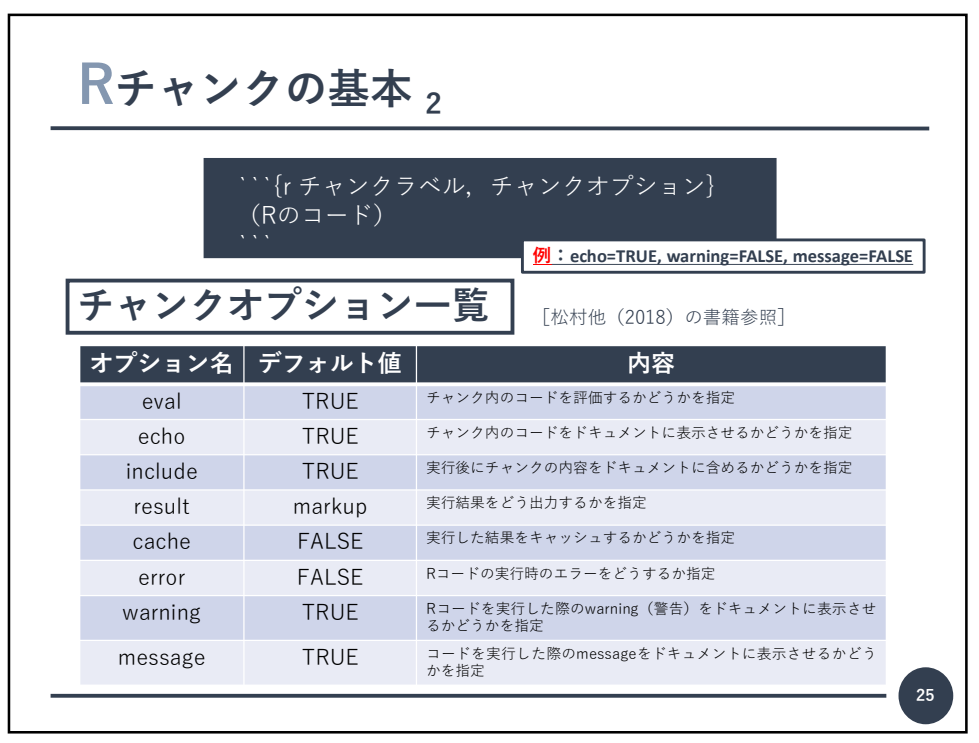

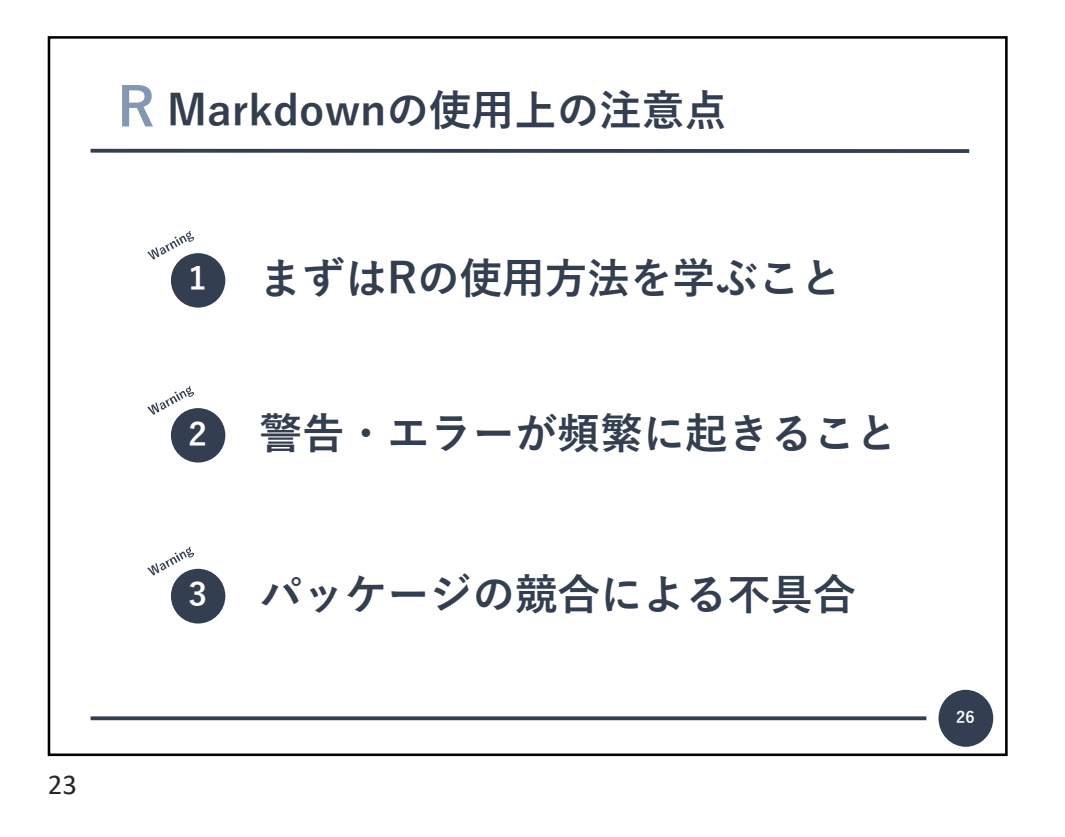

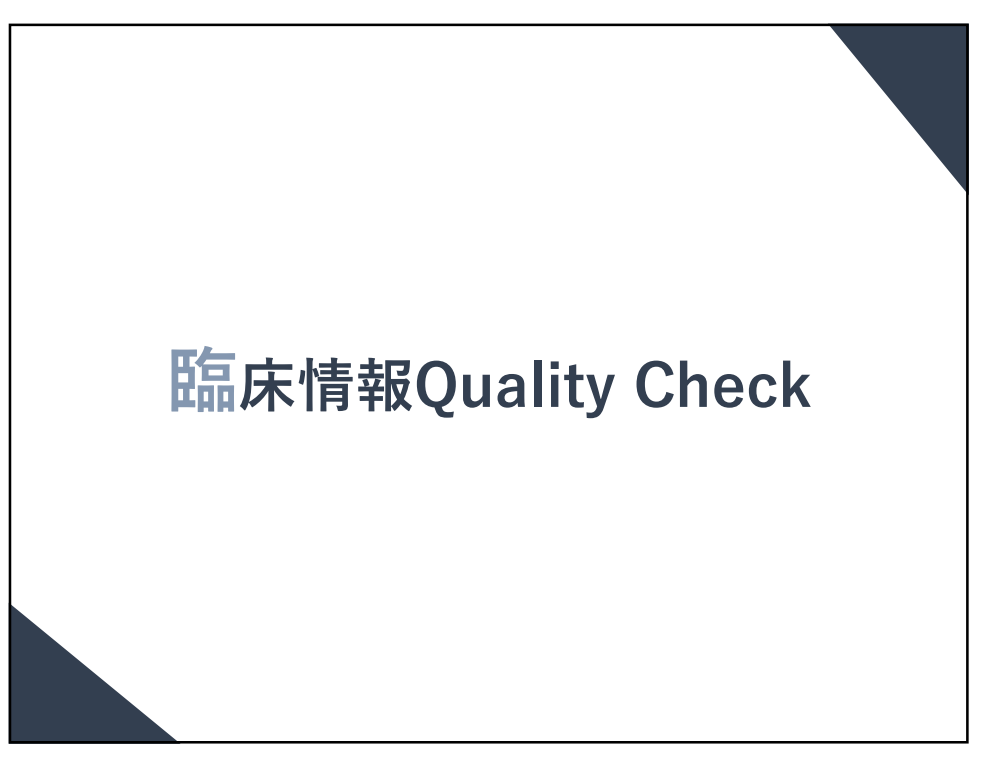

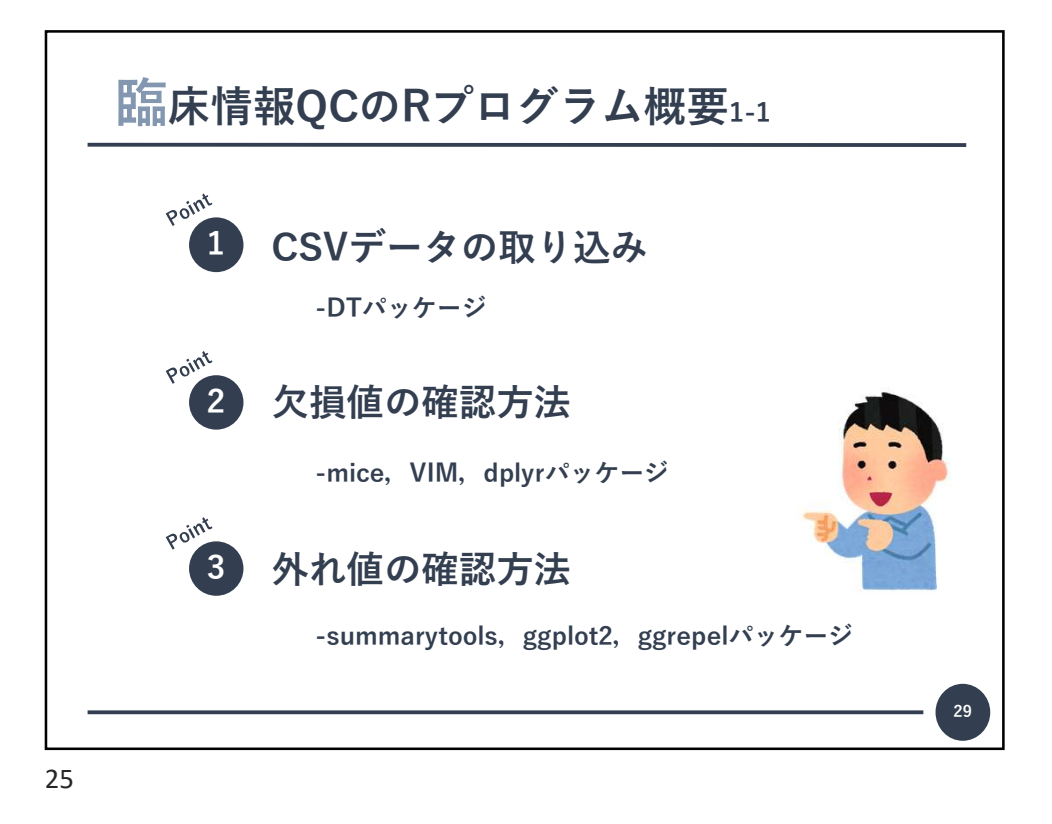

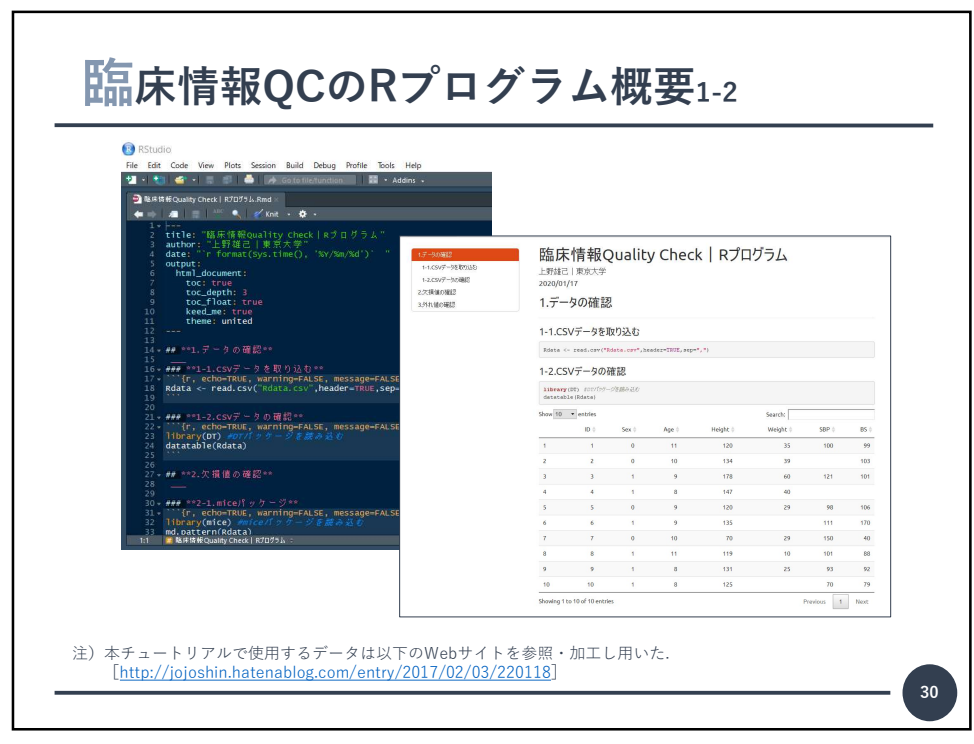

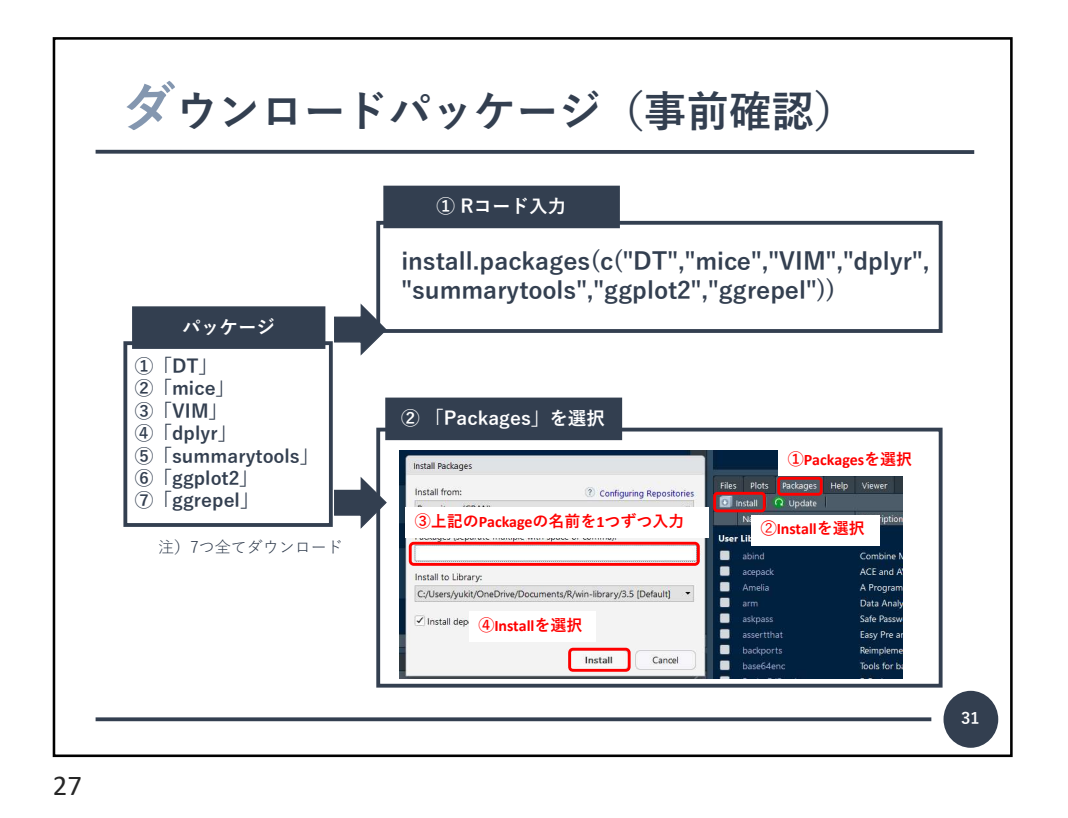

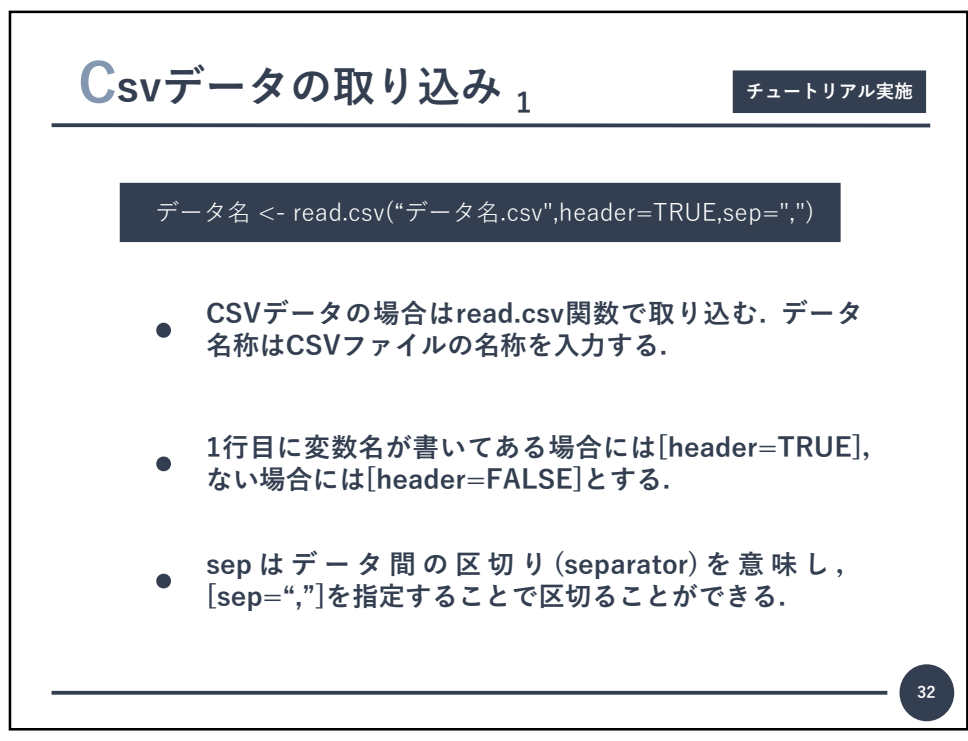

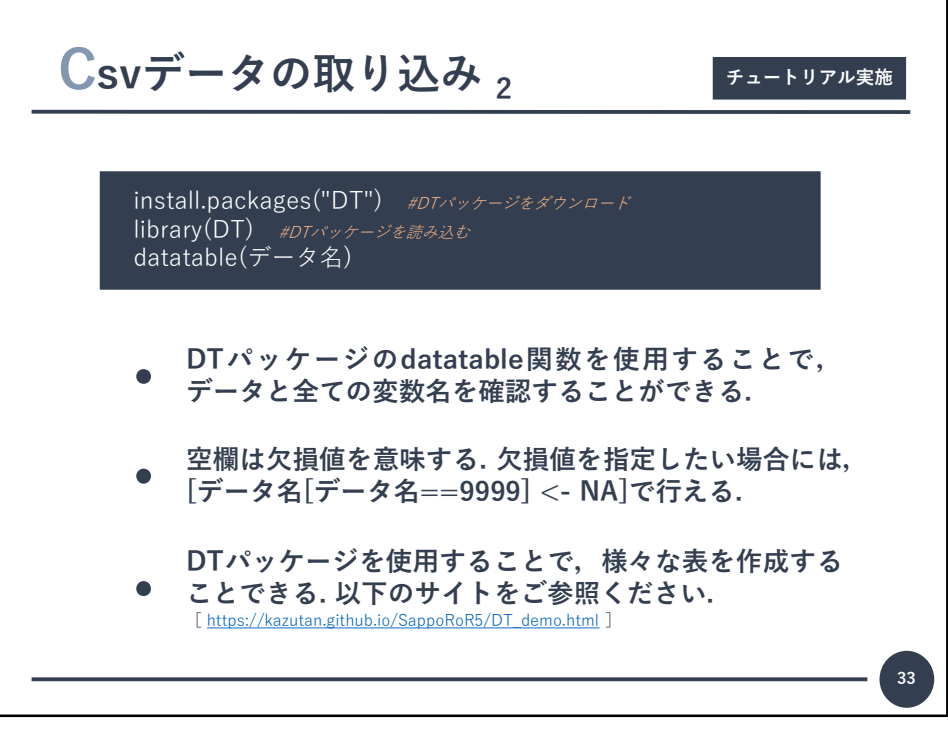

| ID         Sex         Age         Height         Weight         SBP         BS           1         0         11         120         35         100         9           2         0         10         134         39         10         10           3         1         9         178         60         121         10           4         1         8         147         40         10         10           5         0         9         120         29         98         10           6         1         9         135         111         17           7         0         10         70         29         150         4           8         1         111         119         10         101         8           9         1         8         131         25         93         9 | how 10      | <ul> <li>entries</li> </ul> |       |       |          | Search:  |            |      |
|----------------------------------------------------------------------------------------------------|-------------|-----------------------------|-------|-------|----------|----------|------------|------|
| $\begin{array}{c c c c c c c c c c c c c c c c c c c $                                                                                                    |             | ID 💠                        | Sex 🗄 | Age ≑ | Height 💠 | Weight ≑ | SBP        | BS 🛊 |
| 2         0         10         134         39         10           3         1         9         178         60         121         10           4         1         8         147         40         1         1           5         0         9         120         29         98         10           6         1         9         135         111         177           7         0         10         70         29         150         4           8         1         111         119         10         101         8           9         1         8         131         25         93         9                                                                                                    | 1           | 1                           | 0     | 11    | 120      | 35       | 100        | 99   |
| 3         1         9         178         60         121         10           4         1         8         147         40         1         10           5         0         9         120         29         98         10           6         1         9         135         111         177           7         0         10         70         29         150         4           8         1         111         119         10         101         8           9         1         8         131         25         93         9                                                                                                    | 2           | 2                           | 0     | 10    | 134      | 39       |            | 103  |
| 4     1     8     147     40     0       5     0     9     120     29     98     10       6     1     9     135     111     17       7     0     10     70     29     150     4       8     1     111     119     10     101     8       9     1     8     131     25     93     9                                                                                                    | 3           | 3                           | 1     | 9     | 178      | 60       | 121        | 101  |
| 5         0         9         120         29         98         100           6         1         9         135         111         17           7         0         10         70         29         150         4           8         1         111         119         100         101         88           9         1         8         131         25         93         99                                                                                                    | 4           | 4                           | 1     | 8     | 147      | 40       |            |      |
| 6         1         9         135         111         17           7         0         10         70         29         150         4           8         1         11         119         10         101         8           9         1         8         131         25         93         9                                                                                                    | 5           | 5                           | 0     | 9     | 120      | 29       | 98         | 106  |
| 7         0         10         70         29         150         4           8         1         11         119         10         101         8           9         1         8         131         25         93         9                                                                                                    | 6           | 6                           | 1     | 9     | 135      |          | 111        | 170  |
| 8         1         11         119         10         101         8           9         1         8         131         25         93         9                                                                                                    | 7           | 7                           | 0     | 10    | 70       | 29       | 150        | 40   |
| 9 1 8 131 25 93 9                                                                                                    | 8           | 8                           | 1     | 11    | 119      | 10       | 101        | 88   |
|                                                                                                    | 9           | 9                           | 1     | 8     | 131      | 25       | 93         | 92   |
| 10 1 8 125 70 7                                                                                                    | 10          | 10                          | 1     | 8     | 125      |          | 70         | 79   |
| 1 to 10 of 10 entries Previous 1 Nex                                                                                                    | howing 1 to | o 10 of 10 entri            | es    |       |          | F        | Previous 1 | Next |

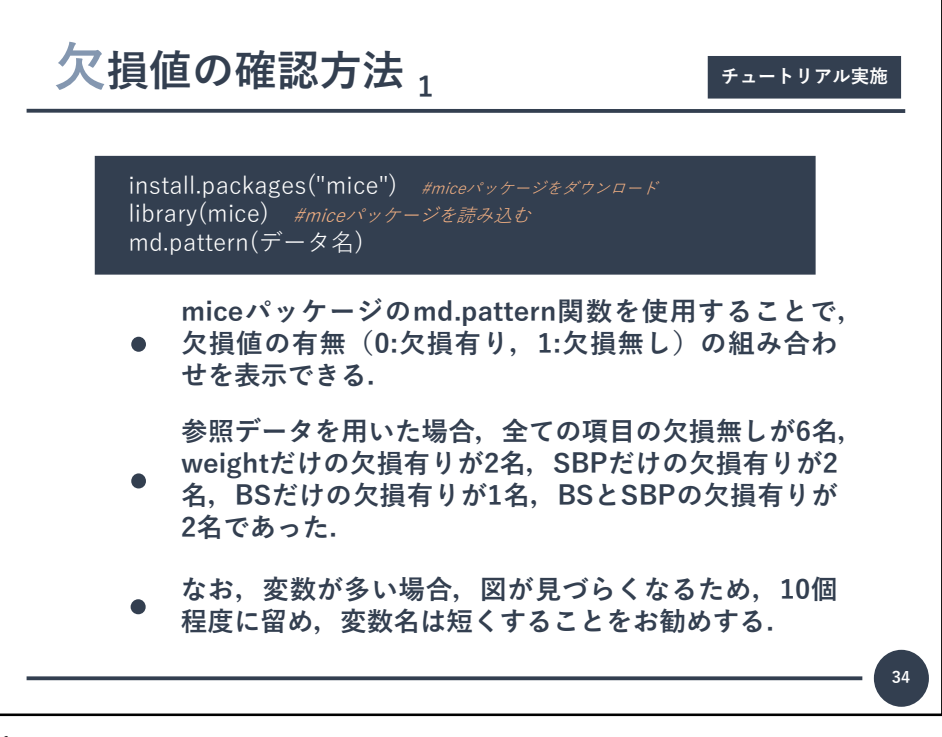

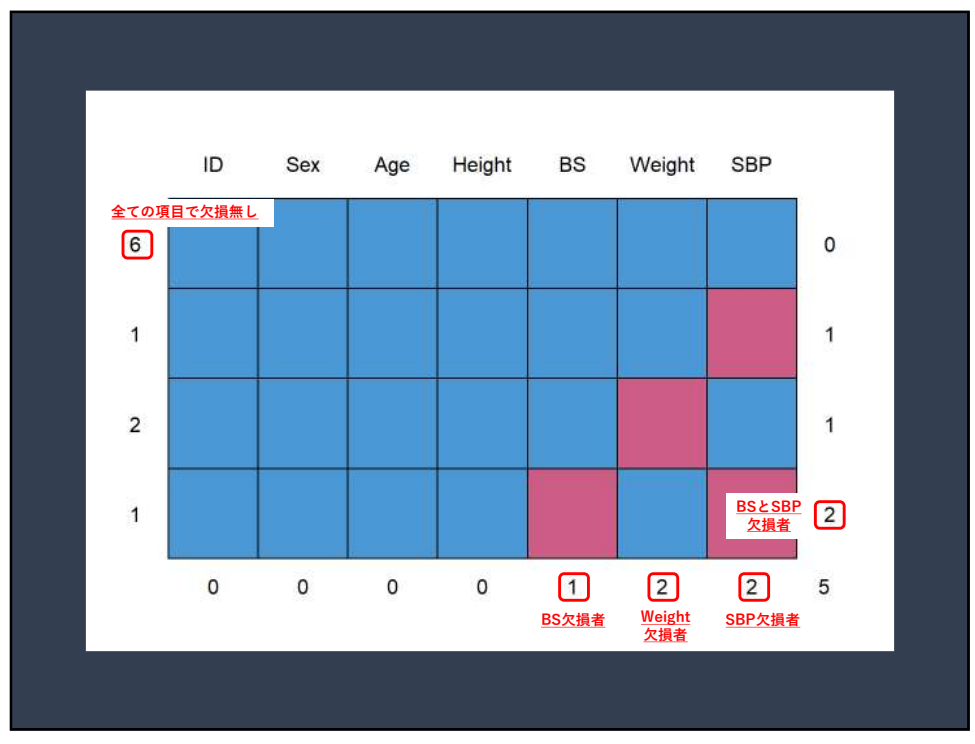

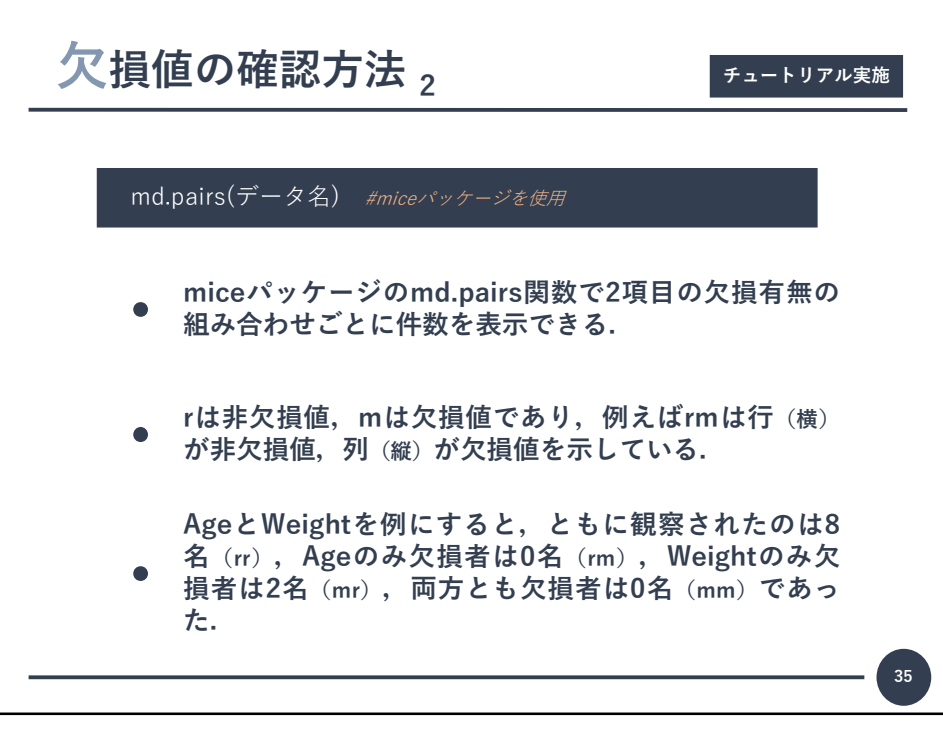

|                   |                                                           |                                  |                                             | ともに                                   | 相安                                                 | 1                                                                              |                                   |                             |                       |                                                     | V                           | Veigh                        | ተ <i>ጣ</i> ዱ            | 欠損                         |                                                               |                          |                             |
|-------------------|-----------------------------------------------------------|----------------------------------|---------------------------------------------|---------------------------------------|----------------------------------------------------|--------------------------------------------------------------------------------|-----------------------------------|-----------------------------|-----------------------|-----------------------------------------------------|-----------------------------|------------------------------|-------------------------|----------------------------|---------------------------------------------------------------|--------------------------|-----------------------------|
| ##                | Şrr                                                       |                                  |                                             |                                       | - BALATC                                           | ]                                                                              |                                   |                             | ##                    | Şmr .                                               |                             | - Cigii                      |                         |                            |                                                               |                          |                             |
| ##                |                                                           | ID                               | Sex                                         | Age                                   | Height                                             | Weight                                                                         | SBP                               | BS                          | ##                    |                                                     | DE                          | ex A                         | ige H                   | eight                      | Weigh                                                         | t SB                     | PE                          |
| ##                | ID                                                        | 10                               | 10                                          | 10                                    | 10                                                 | 8                                                                              | 8                                 | 9                           | **                    | ID                                                  | 0                           | 0                            | 0                       | 0                          |                                                               | 0                        | 0                           |
| ##                | Sex                                                       | 10                               | 10                                          | 10                                    | 10                                                 | 8                                                                              | 8                                 | 9                           | **                    | bex                                                 | 0                           | 0                            | 0                       | 0                          |                                                               | 0                        | 0                           |
| ##                | Age                                                       | 10                               | 10                                          | 10                                    | 10                                                 | 8                                                                              | 8                                 | 9                           | **                    | Age                                                 | 0                           | 0                            | 0                       | 0                          |                                                               | 0                        | 0                           |
| ##                | Height                                                    | 10                               | 10                                          | 10                                    | 10                                                 | 8                                                                              | 8                                 | 9                           | **                    | Height                                              | 0                           | 0                            | 0                       | 0                          |                                                               | 0                        | 0                           |
| ##                | Weight                                                    | 8                                | 8                                           | 8                                     | 8                                                  | 8                                                                              | 6                                 | 7                           | ## L                  | Weight                                              | 2                           | 2                            | 2                       | 2                          |                                                               | 0                        | 2                           |
| ##                | SBP                                                       | 8                                | 8                                           | 8                                     | 8                                                  | 6                                                                              | 8                                 | 8                           | **                    | SBP                                                 | 2                           | 2                            | 2                       | 2                          |                                                               | 2                        | 0                           |
|                   |                                                           |                                  |                                             |                                       |                                                    |                                                                                |                                   |                             |                       |                                                     |                             |                              |                         |                            |                                                               |                          |                             |
|                   | C                                                         |                                  | A                                           | geのa                                  | <u>み欠損</u>                                         | ]                                                                              |                                   |                             |                       |                                                     | A                           | geとV                         | Veigh                   | tの両方                       | <u>が欠損</u>                                                    |                          |                             |
| ##                | Şrm                                                       | ID                               | A                                           | geØd                                  | <u>み欠損</u><br>Height                               | Weight                                                                         | SBP                               | BS                          | ##                    | Şmm                                                 | A                           | geとV                         | Veigh                   | tの両方                       | <u>が欠損</u>                                                    |                          |                             |
| ##<br>##<br>##    | Şrm<br>ID                                                 | ID<br>0                          | A<br>Sex<br>0                               | geのる<br>Age                           | <mark>外欠損</mark><br>Height<br>0                    | Weight 2                                                                       | SBP<br>2                          | BS<br>1                     | **                    | \$mm                                                |                             | ge کا ge ک                   | Veigh<br>Age            | <mark>いの両方</mark><br>Heigh | <mark>が欠損</mark><br>t Weig                                    | ht S                     | BP                          |
| ** **             | \$rm<br>ID<br>Sex                                         | ID<br>0<br>0                     | A<br>Sex<br>0<br>0                          | Age                                   | <mark>外欠損</mark><br>Height<br>0<br>0               | Weight<br>2<br>2                                                               | SBP<br>2<br>2                     | BS<br>1                     | **                    | \$mm<br>ID                                          |                             | <mark>geとV</mark><br>Sex     | Veigh<br>Age<br>0       | <mark>tの両方</mark><br>Heigh | <mark>が欠損</mark><br>t Weig<br>0                               | ht S                     | BP<br>0                     |
| ****              | \$rm<br>ID<br>Sex<br>Age                                  | ID<br>0<br>0                     | A<br>Sex<br>0<br>0                          | Age                                   | <mark>み欠損</mark><br>Height<br>0<br>0<br>0          | Weight<br>2<br>2<br>2                                                          | SBP<br>2<br>2<br>2                | BS<br>1<br>1                | **                    | \$mm<br>ID<br>Sex                                   | A<br>ID<br>0                | geとV<br>Sex<br>0<br>0        | Veigh<br>Age<br>0<br>0  | <mark>わの両方</mark><br>Heigh | <mark>が欠損</mark><br>t Weig<br>0<br>0                          | ht S<br>0<br>0           | BP<br>0<br>0                |
| * * * * * *       | \$rm<br>ID<br>Sex<br>Age<br>Height                        | ID<br>0<br>0<br>0                | A<br>Sex<br>0<br>0<br>0                     | Age                                   | <mark>外欠損</mark><br>Height<br>0<br>0<br>0          | Weight<br>2<br>2<br>2<br>2<br>2                                                | SBP<br>2<br>2<br>2<br>2           | BS<br>1<br>1<br>1           | **<br>**<br>**<br>**  | \$mm<br>ID<br>Sex<br>Age                            | ID<br>0<br>0                | Sex<br>0<br>0                | Veigh<br>Age<br>0<br>0  | <mark>むの両方</mark><br>Heigh | <mark>が欠損</mark><br>t Weig<br>0<br>0                          | ht S<br>0<br>0           | BP<br>0<br>0                |
| * * * * * * * *   | \$rm<br>ID<br>Sex<br>Age<br>Height<br>Weight              | ID<br>0<br>0<br>0<br>0           | A<br>Sex<br>0<br>0<br>0<br>0                | <b>geの</b><br>Age<br>0<br>0<br>0<br>0 | <u>み欠損</u><br>Height<br>0<br>0<br>0<br>0           | Weight<br>2<br>2<br>2<br>2<br>0                                                | SBP<br>2<br>2<br>2<br>2<br>2      | BS<br>1<br>1<br>1           | **<br>**<br>**<br>**  | \$mm<br>ID<br>Sex<br>Age<br>Height                  |                             | Sex<br>0<br>0<br>0           | Age<br>0<br>0           | tの両方<br>Heigh              | <mark>が欠損</mark><br>t Weig<br>0<br>0<br>0                     | ht S<br>0<br>0<br>0      | BP<br>0<br>0<br>0           |
| * * * * * * * *   | \$rm<br>ID<br>Sex<br>Age<br>Height<br>Weight<br>SBP       | ID<br>0<br>0<br>0<br>0           | A<br>Sex<br>0<br>0<br>0<br>0<br>0<br>0      | Age<br>0<br>0<br>0<br>0<br>0          | <u>み欠損</u><br>Height<br>0<br>0<br>0<br>0<br>0<br>0 | Weight<br>2<br>2<br>2<br>2<br>2<br>0<br>2                                      | SBP<br>2<br>2<br>2<br>2<br>2<br>0 | BS<br>1<br>1<br>1<br>1<br>0 | * * * * * * * * * * * | \$mm<br>ID<br>Sex<br>Age<br>Height<br>Weight        |                             | Sex<br>0<br>0<br>0<br>0      | Age<br>0<br>0<br>0      | t <b>の両方</b><br>Heigh      | <mark>が欠損</mark><br>t Weig<br>0<br>0<br>0<br>0<br>0           | nt 5<br>0<br>0<br>0<br>2 | BP<br>0<br>0<br>0<br>0      |
| * * * * * * * * * | \$rm<br>ID<br>Sex<br>Age<br>Height<br>Weight<br>SBP<br>BS | ID<br>0<br>0<br>0<br>0<br>0<br>0 | A<br>Sex<br>0<br>0<br>0<br>0<br>0<br>0<br>0 | Age<br>0<br>0<br>0<br>0<br>0<br>0     | <u>外欠損</u><br>Height<br>0<br>0<br>0<br>0<br>0<br>0 | Weight 2<br>2<br>2<br>2<br>2<br>0<br>2<br>2<br>2<br>2<br>2<br>2<br>2<br>2<br>2 | SBP<br>2<br>2<br>2<br>2<br>2<br>0 | BS<br>1<br>1<br>1<br>1<br>0 | *******               | \$mm<br>ID<br>Sex<br>Age<br>Height<br>Weight<br>SBP | ID<br>0<br>0<br>0<br>0<br>0 | Sex<br>0<br>0<br>0<br>0<br>0 | Age<br>0<br>0<br>0<br>0 | t <u>の両方</u><br>Heigh      | <mark>が欠損</mark><br>t Weig<br>0<br>0<br>0<br>0<br>0<br>0<br>0 | ht 5<br>0<br>0<br>2<br>0 | BP<br>0<br>0<br>0<br>0<br>2 |

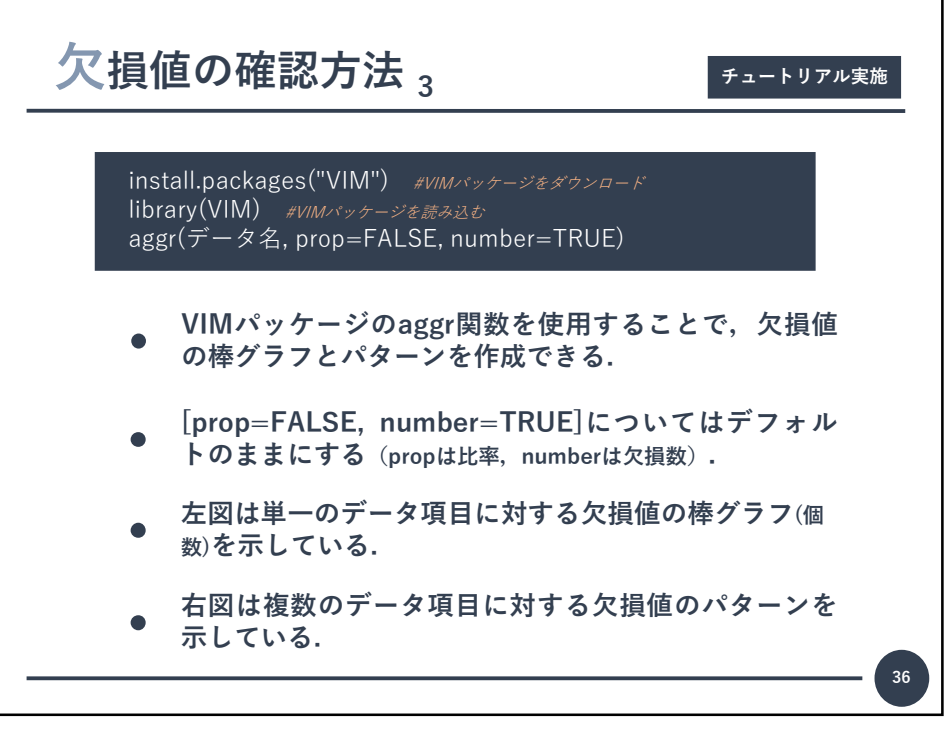

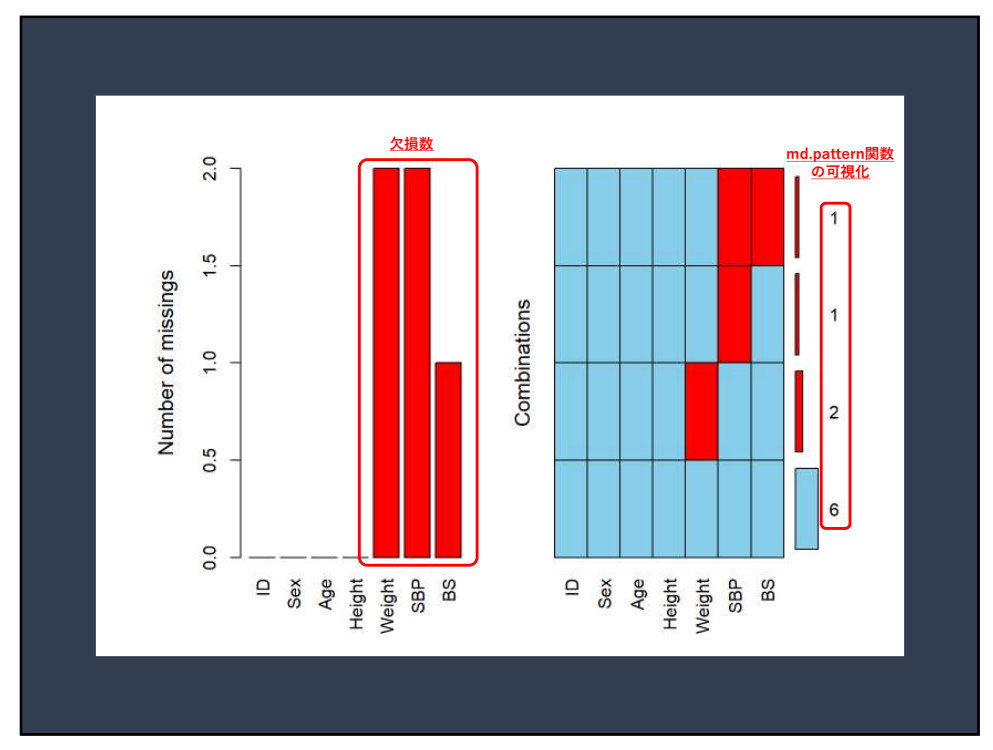

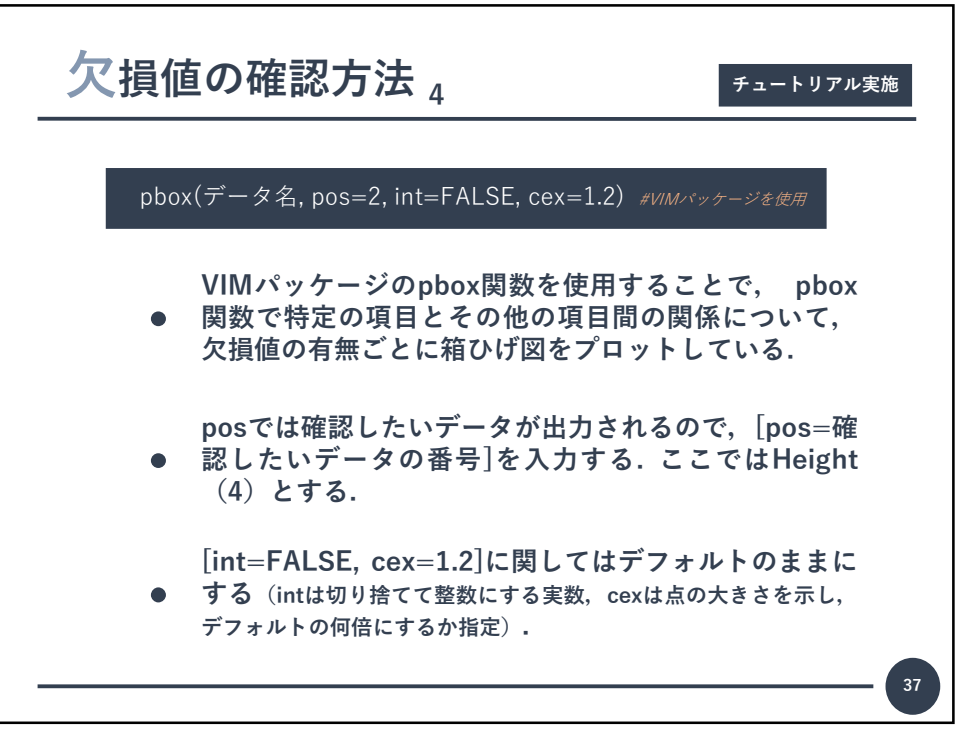

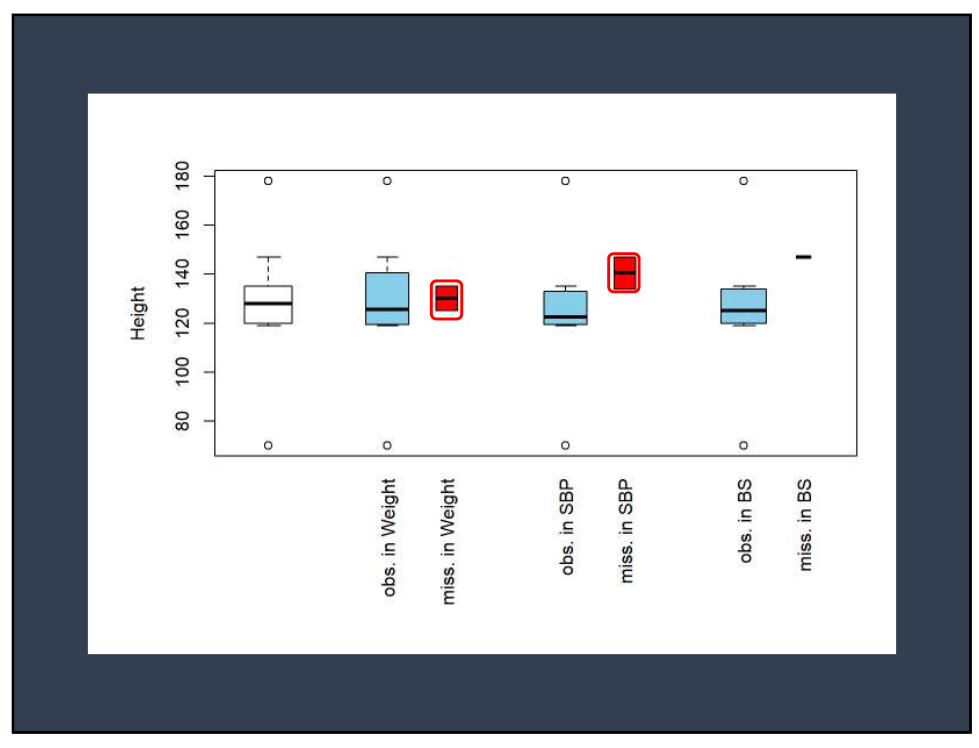

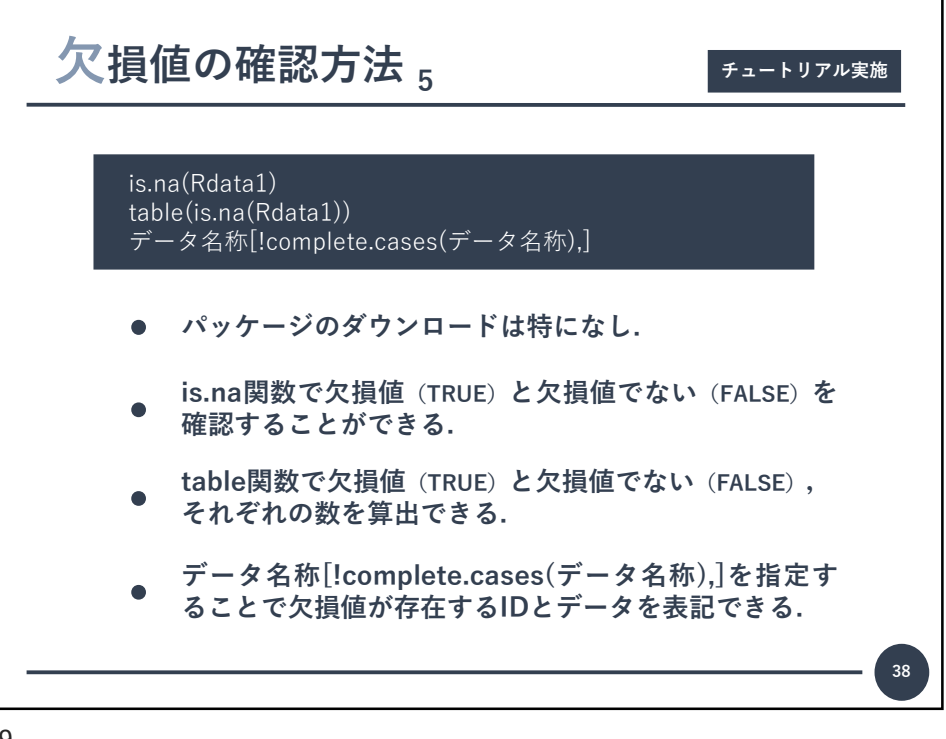

| 1s.na          | (Rdata)          |             |          |         |           |    |  |  |
|----------------|------------------|-------------|----------|---------|-----------|----|--|--|
| **             | ID               | Sex Age     | Height W | eight   | SBP       | BS |  |  |
| ## [           | L, ] FALSE F     | ALSE FALSE  | FALSE    | FALSE H | FALSE FAL | SE |  |  |
| ## [3          | 2,] FALSE F      | ALSE FALSE  | FALSE    | FALSE   | TRUE FAL  | SE |  |  |
| ## [           | 3,] FALSE F      | ALSE FALSE  | FALSE    | FALSE H | FALSE FAL | SE |  |  |
| ## [           | 4,] FALSE F      | ALSE FALSE  | FALSE    | FALSE   | TRUE TR   | UE |  |  |
| ## [           | ,] FALSE F       | ALSE FALSE  | FALSE    | FALSE H | FALSE FAL | SE |  |  |
| ŦŦ [·          | , FALSE F        | ALSE FALSE  | FALSE    | TRUE    | ALSE FAL  | SE |  |  |
| ** L           | , J FALSE F      | ALDE FALSE  | FALSE    | FALSE P | TALDE FAL | 30 |  |  |
| ## [           | 9.1 FALSE F      | ALSE FALSE  | FALSE    | FALSE H | FALSE FAL | SE |  |  |
| ## [1          | , FALSE F        | ALSE FALSE  | FALSE    | TRUE    | FALSE FAL | SE |  |  |
| ##<br>##<br>## | LSE TRUE<br>65 5 |             |          |         |           |    |  |  |
| Rdata          | [!complete.      | cases(Rdata | ),]      |         |           |    |  |  |
| **             | ID Sex Age       | Height Wei  | ght SBP  | BS      |           |    |  |  |
| ## 2           | 2 0 10           | 134         | 39 NA    | 103     |           |    |  |  |
| ## 4           | 4 1 8            | 147         | 40 NA    | NA      |           |    |  |  |
| ## 6           | 6 1 9            | 135         | NA 111   | 170     |           |    |  |  |
| ## 10          | 10 1 8           | 125         | NA 70    | 79      |           |    |  |  |

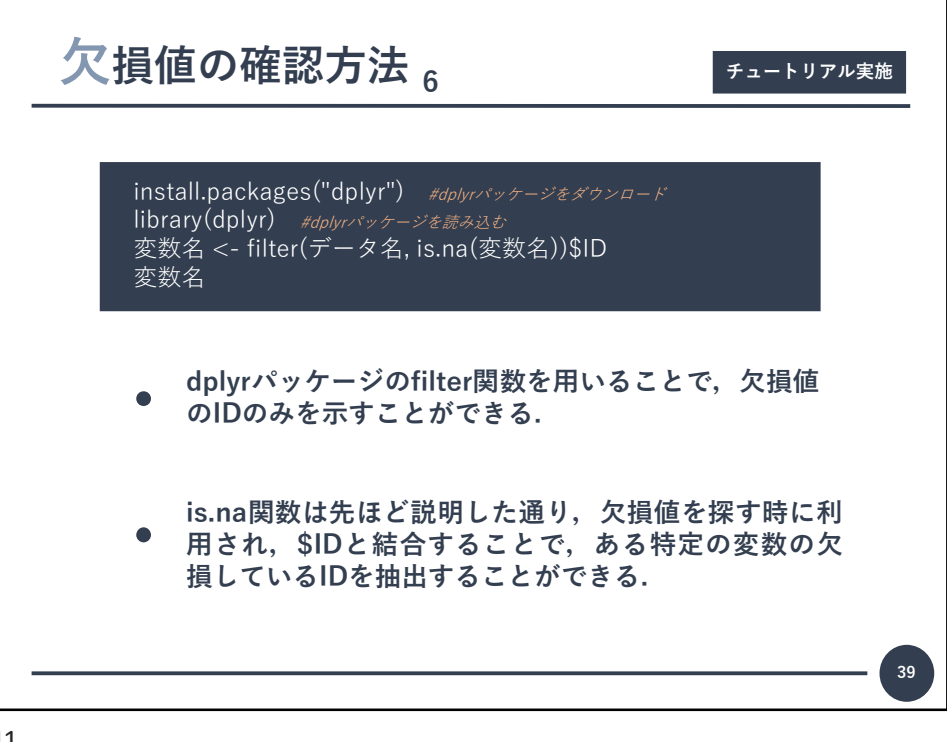

| library(dplyr) #dplyr/ガッケージを読み込む<br>Weight missing <- filter(Rdata,is.na(Weight))STD |  |
|--------------------------------------------------------------------------------------|--|
| Weight_missing                                                                       |  |
| ## [1] 6 10                                                                          |  |
| <pre>SBP_missing &lt;- filter(Rdata,is.na(SBP))\$ID SBP_missing</pre>                |  |
| ## [1] 2 4                                                                           |  |
| BS_missing <- filter(Rdata,is.na(BS))\$ID<br>BS_missing                              |  |
| ## [1] <del>4</del>                                                                  |  |
|                                                                                      |  |
|                                                                                      |  |
|                                                                                      |  |
|                                                                                      |  |

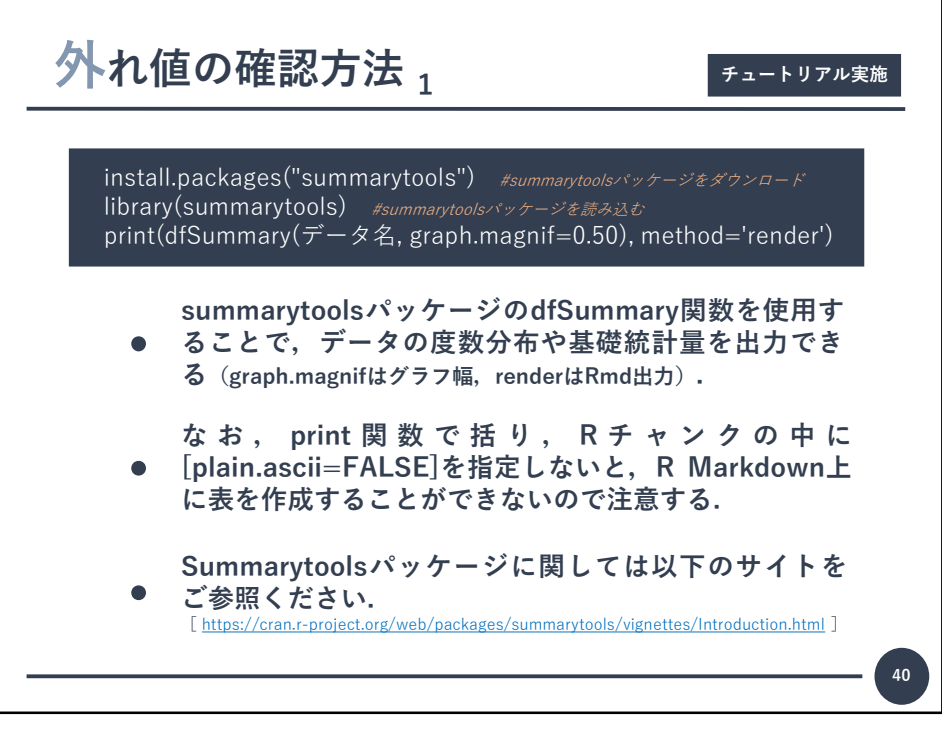

| No | Variable         | Stats / Values                                                                                                    | Freqs (% of Valid)                                                                                                    | Graph | Valid     | Missing |
|----|------------------|----------------------------------------------------------------------------------------------------|----------------------------------------------------------------------------------------------------|-------|-----------|---------|
| 1  | ID [integer]     | Mean (xd) : 5.5 (3) min < med < max; 1 < 5.5 < 101QR (CV) : 4.5 (0.6)                                                                                                    | 1: 1 (10.0%)<br>2: 1 (10.0%)<br>3: 1 (10.0%)<br>4: 1 (10.0%)<br>5: 1 (10.0%)<br>6: 1 (10.0%)<br>8: 1 (10.0%)<br>9: 1 (10.0%)<br>10: 1 (10.0%)                 |       | 10 (100%) | 0 (0%)  |
| 2  | Sex [integer]    | Min : 0 Mean : 0.6 Max : 1                                                                                                    | 0: 4 (40.0%)<br>1: 6 (60.0%)                                                                                                    |       | 10 (100%) | 0 (0%)  |
| 3  | Age [integer]    | Mean (sd) : 9.3 (1.2) min < med < max: 8 < 9 < 11 IQR (CV) : 1.8 (0.1)                                                                                                    | 8: 3 (30.0%)<br>9: 3 (30.0%)<br>10: 2 (20.0%)<br>11: 2 (20.0%)                                                                                                |       | 10 (100%) | 0 (0%)  |
| 4  | Height [integer] | Mean (sd) : 127 5 (27) min < med < mac 70 < 128 < 178 (QR (CV) : 14.8 (b.2)                                                                                                    | 70: 1 (10.0%)<br>119: 1 (10.0%)<br>120: 2 (20.0%)<br>125: 1 (10.0%)<br>134: 1 (10.0%)<br>134: 1 (10.0%)<br>135: 1 (10.0%)<br>147: 1 (10.0%)<br>178: 1 (10.0%) |       | 10 (100%) | 0 (0%)  |
| 5  | Weight (integer) | Mean (xd) : 33.4 (14.4) min < med < max: 10 < 32 < 60 IQR (CV) : 11.2 (0.4)                                                                                                    | 10: 1 (12.5%)<br>25: 1 (12.5%)<br>29: 2 (25.0%)<br>35: 1 (12.5%)<br>39: 1 (12.5%)<br>40: 1 (12.5%)<br>60: 1 (12.5%)                                           |       | 8 (80%)   | 2 (20%) |
| 6  | SBP [integer]    | l-Mean (ud) : 105.5 (23.2) min < med < mar: 70 < 100.5 < 1501QR ('U') : 16.8 (0.2)                                                                                                    | 70: 1 (12.5%)<br>93: 1 (12.5%)<br>98: 1 (12.5%)<br>100: 1 (12.5%)<br>101: 1 (12.5%)<br>111: 1 (12.5%)<br>121: 1 (12.5%)<br>150: 1 (12.5%)                     |       | 8 (80%)   | 2 (20%) |
| 7  | BS [integer]     | Mean~(sd): 97.6~(33.8)~min~ <med 15~(0.3)<="" 170~iqr~(cv):="" 40="" 99="" <="" mac:="" td=""><td>40: 1 (11.1%)<br/>79: 1 (11.1%)<br/>88: 1 (11.1%)<br/>92: 1 (11.1%)<br/>99: 1 (11.1%)<br/>101: 1 (11.1%)</td><td></td><td>9 (90%)</td><td>1 (10%)</td></med> | 40: 1 (11.1%)<br>79: 1 (11.1%)<br>88: 1 (11.1%)<br>92: 1 (11.1%)<br>99: 1 (11.1%)<br>101: 1 (11.1%)                                                           |       | 9 (90%)   | 1 (10%) |

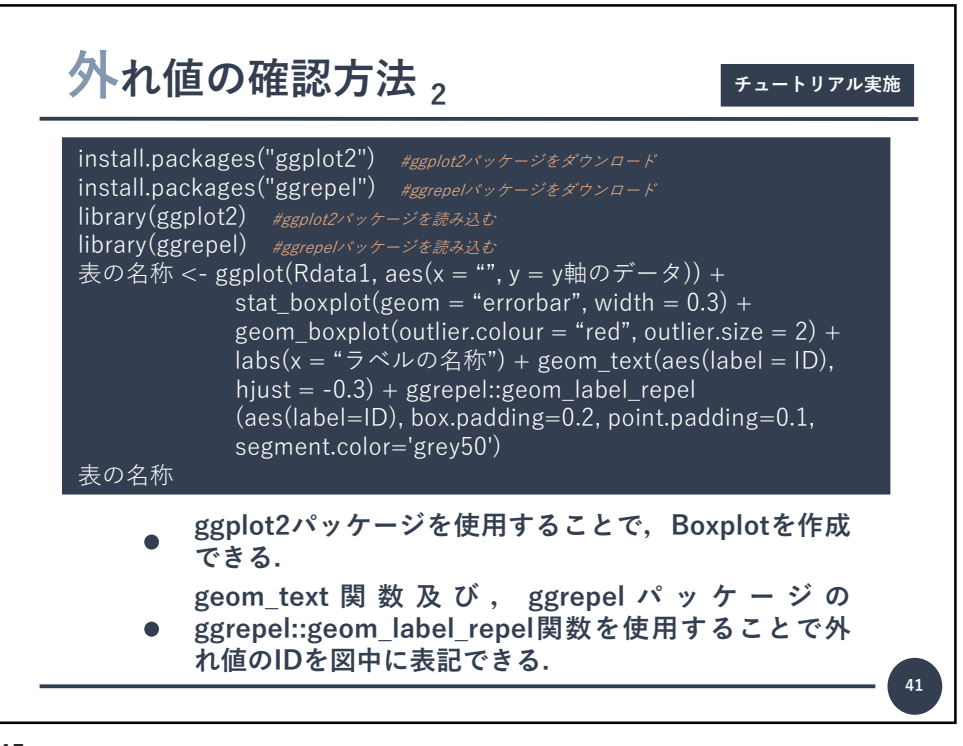

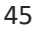

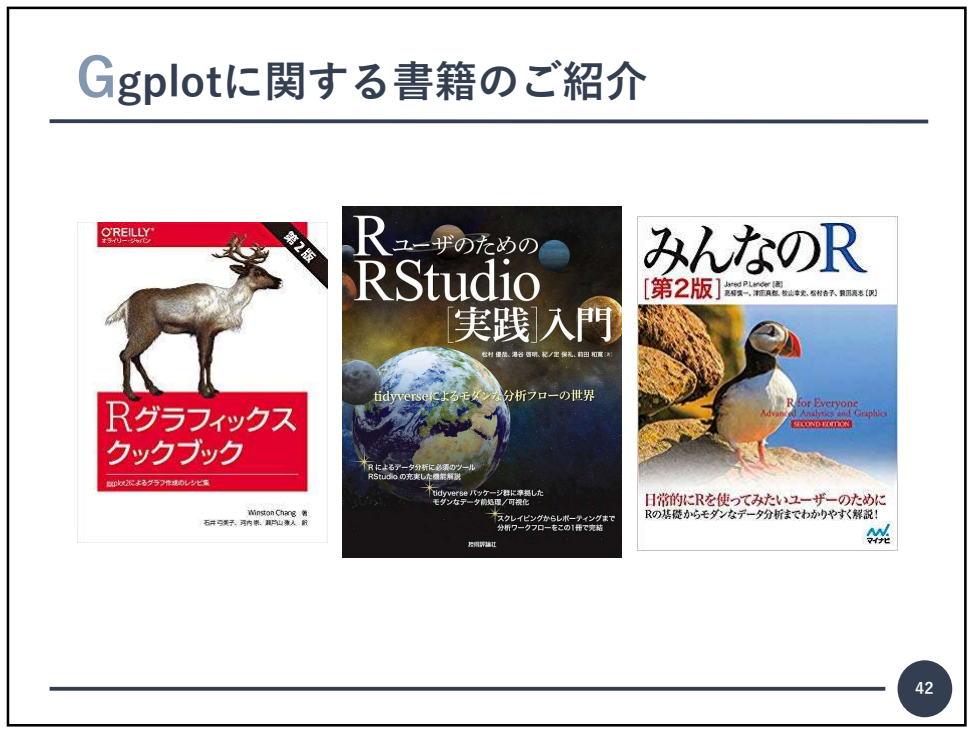

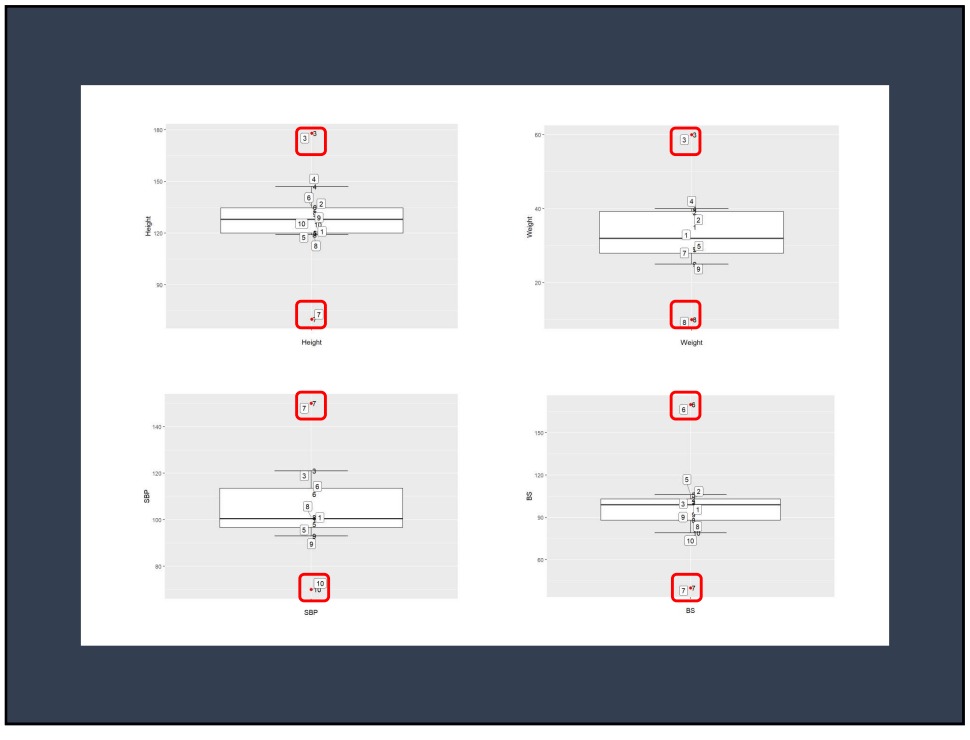

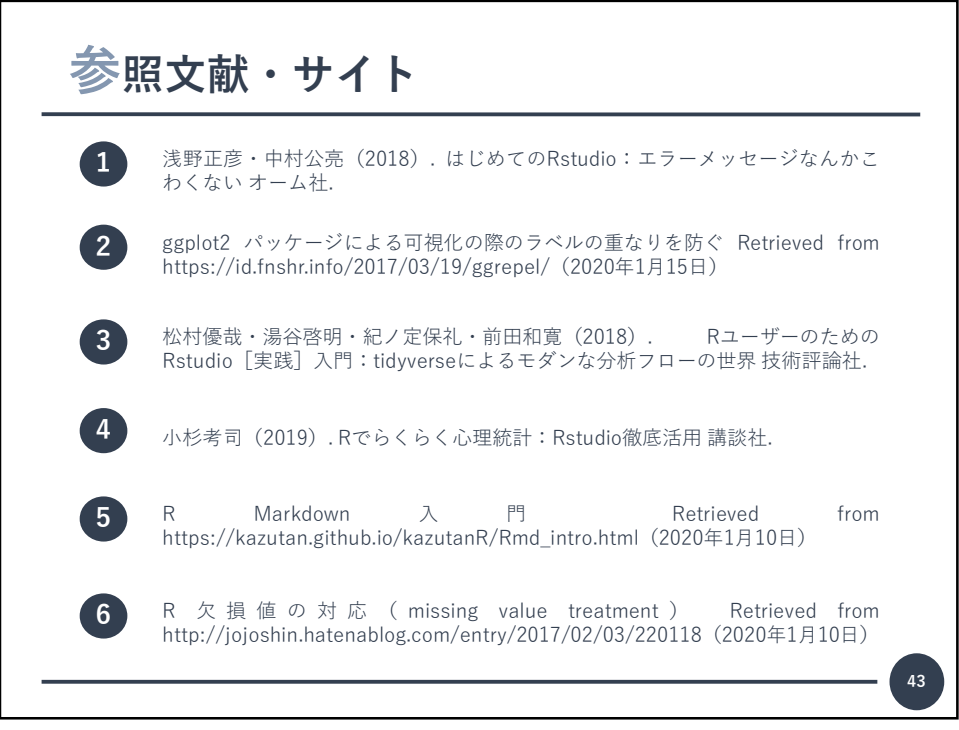

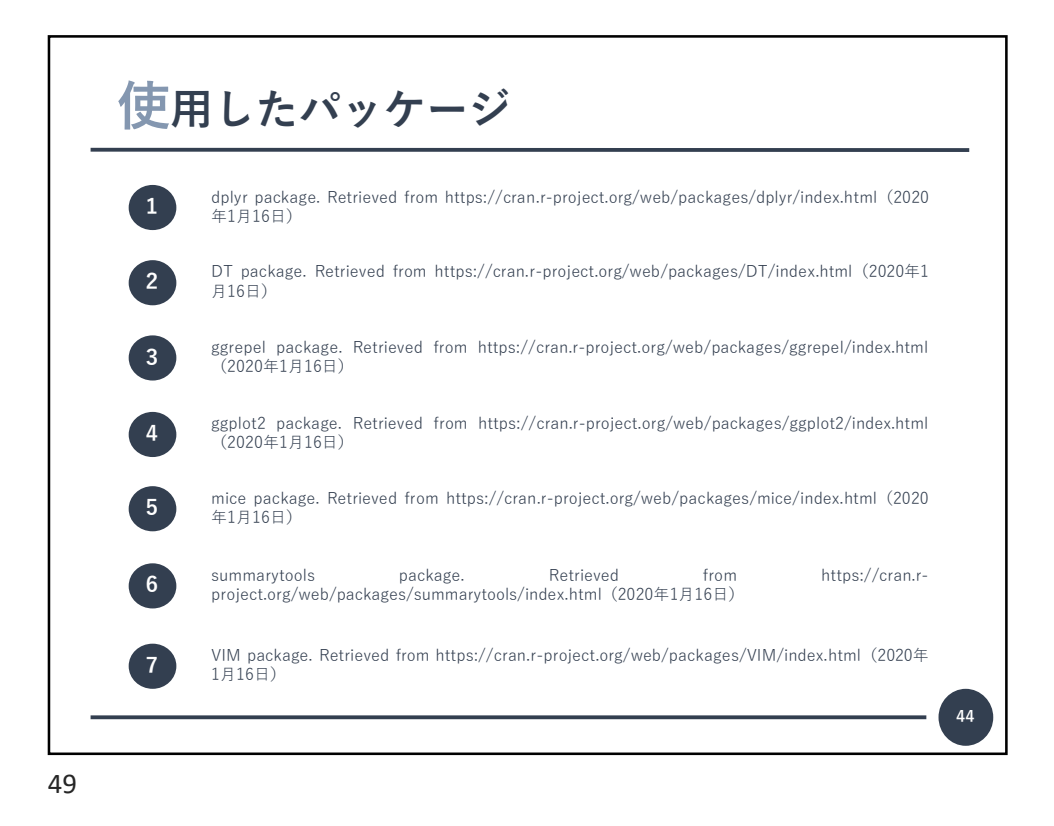

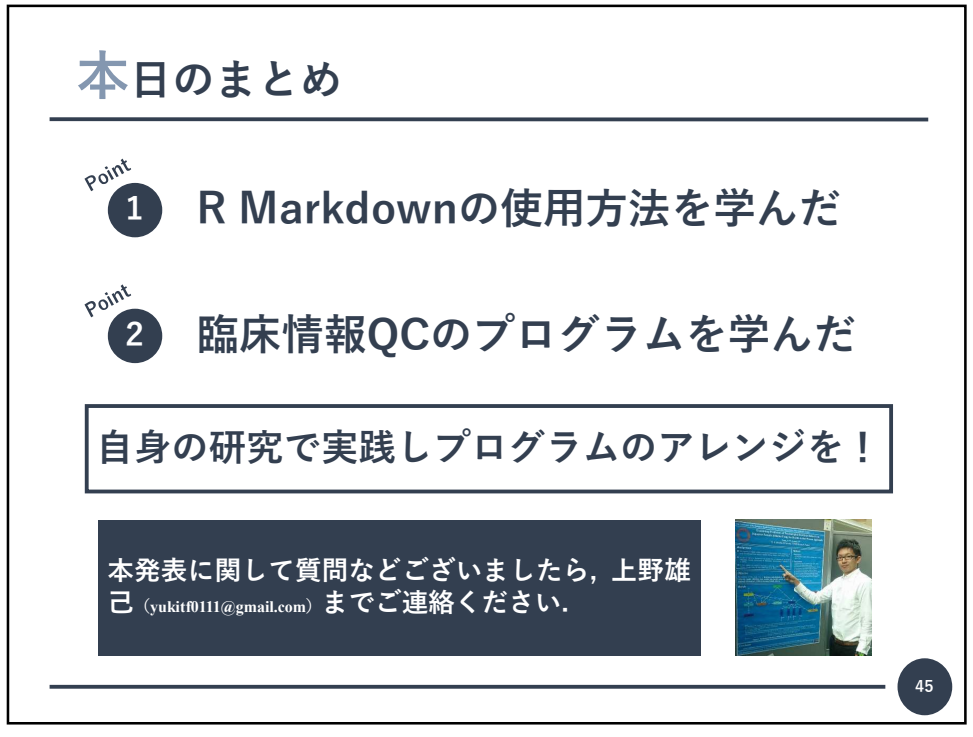